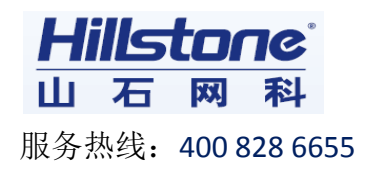

# Hillstone 山石网科 多核安全网关 高级功能配置手册

V 5.0 版本

| ᅼ.                   | 链路负载均衡                         | 3                |
|----------------------|--------------------------------|------------------|
| 1.<br>1.<br>1.<br>1. | <ol> <li>基于目的路由的流量负载</li></ol> | 4<br>6<br>7<br>9 |
| <u> </u>             | 流量控制 QOS 配置                    | .10              |
| 2.                   | 1 配置 IP QoS                    | .10              |
| 2.                   | 2 配置应用 QoS                     | .14              |
| 2.                   | 3 配置混合 QoS                     | .16              |
| 2.                   | 4 配置 QoS 白名单                   | .18              |
| Ξ.                   | NBC 网络行为控制配置                   | .19              |
| 3.                   | 1 URL 过滤(有 URL 许可证)            | .20              |
| 3.                   | 2 URL 过滤(无 URL 库许可证)           | .25              |
| 3.                   | 3网页关键字过滤                       | .28              |
| 3.4                  | 4 网络聊天控制                       | .33              |
| 四.                   | VPN 高级配置                       | .35              |
| 4.                   | 1 基干 USB-KEY 的 SCVPN 配置        | .35              |
| 4.                   | 2 PNP-VPN                      | .48              |
| 五.                   | 高可靠性 HA 配置                     | .60              |
|                      |                                |                  |

#### 一. 链路负载均衡

当防火墙有多条链路接入,同时需要对内网的流量根据源地址,目的地址或者 服务进行流量的负载分摊时,需要进行负载均衡的配置,以便保证流量的负载分 担;在配置源地址,目的地址的负载均衡时,可以实现冗余,当某一条路由失效 时,可以保证正常的流量转发。

配置多链路负载均衡前,先保证接口, snat 和策略都配置正确。

1. 确认接口的地址和掩码都配置正确,其中掩码的位数一定和运行商确认:

|   | 新建 🔹 📝        | 辑 🗂 🕅          | 除    |                 | e0/0和e0/1作为公网口 |          |           |           |   |
|---|---------------|----------------|------|-----------------|----------------|----------|-----------|-----------|---|
|   | 接口名称          | 状态             | 获取类型 | IP/撬码           | 安全场            | 接入用户/IP数 | 流入带宽(bps) | 流出带宽(bps) |   |
|   | ethernet0/0   |                | 静态   | 1.1.1.1/24      | untrust        | 0        | 0         | 0         | 1 |
|   | ethernet0/0.1 | ****           | 静态   | 192.168.20.1/74 | trust          | 0        | 0         | 0         |   |
|   | ethernet0/0.2 |                | 静态   | 192.168.30.1724 | trust          | 0        | 0         | 0         |   |
| V | ethernet0/1   |                | 静态   | 3.3.3.3/24      | untrust        | 0        | 0         | 0         |   |
|   | ethernet0/2   |                | 静态   | 0.0.0/0         | l2-trust       | 1        | 198       | 4148      | 8 |
|   | ethernet0/3   | <u>4 2 4 4</u> | 静态   | 0.0.0/0         | l2-trust       | 0        | 0         | 0         |   |

2. 两条源地址转换, 使内网的流量可以分别 nat 成对应公网出口地址池的地址, 去访问互联网:

| JUIEOS TRANSA |   |                        |                                  |         |          |    |                |       |      |     |    |  |
|---------------|---|------------------------|----------------------------------|---------|----------|----|----------------|-------|------|-----|----|--|
| 配置            | - | 源N                     | 源NAT 目的NAT 服务器状态 雪田方田名中立 thereat |         |          |    |                |       |      |     |    |  |
| 🏠 主页          |   | 一個新建   歐編輯   前前前: 常优先级 |                                  |         |          |    |                |       |      |     |    |  |
| 网络            |   |                        | ID                               | 源地址(原始) | 目的地址(原始) | 服务 | 出接口 / 下—跳虚拟路齿器 | 转换为   | 模式   | HA组 | 志  |  |
| 🔒 网络连按        |   |                        | 1                                | Any     | Any      |    | ethernet0/0    | 出接口IP | 动态端口 | 0   | 关闭 |  |
|               |   |                        | 2                                | Any     | Any      |    | ethernet0/1    | 出接口IP | 动态端口 | 0   | 关闭 |  |
| 🔞 NAT         |   |                        |                                  |         |          |    |                |       |      |     |    |  |
| 🕎 路由          |   |                        |                                  |         |          |    |                |       |      |     |    |  |
| IPSec VPN     |   |                        |                                  |         |          |    |                |       |      |     |    |  |

3. 确认流量穿越防火墙时,防火墙**策略允许**(源和目的地址以及服务可以根据 具体情况作相应修改):

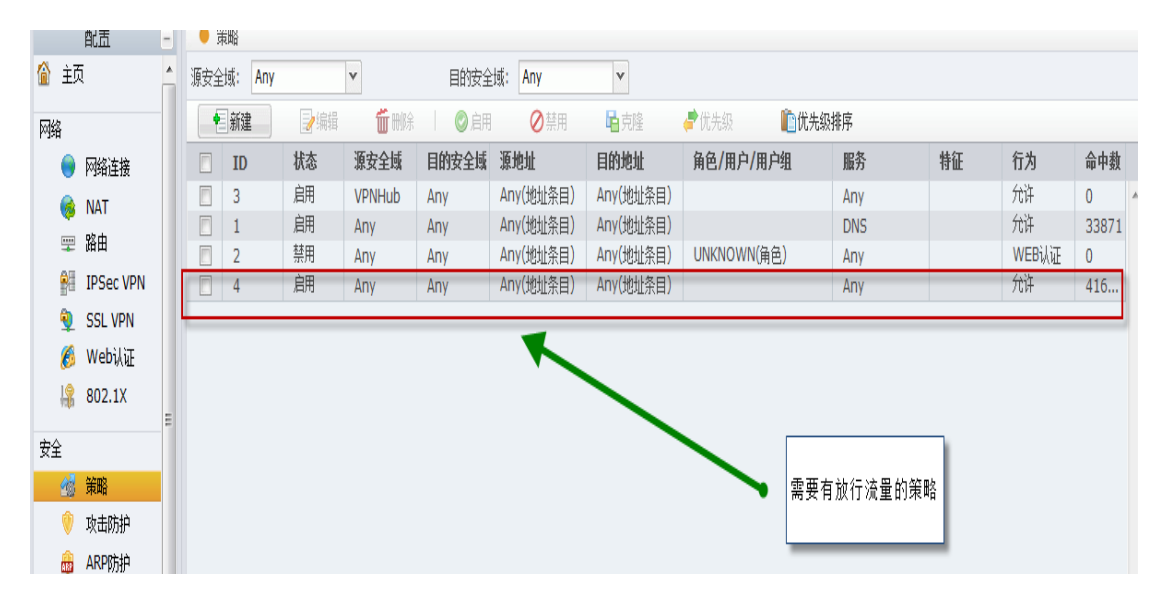

#### 1.1 基于目的路由的流量负载

例: e0/1 口接入 10M 电信, e0/2 接入 20M 网通; 实现所有访问公网的流量按
1: 2 的比例分别从 e0/1 口和 e0/2 口转发出去。即当设备总共转发 3 数值的流量时, e0/1 转发 1 数值; e0/2 口转发 2 数值。

Web 页面配置如下:

1. 网络-> 路由-> 新建:

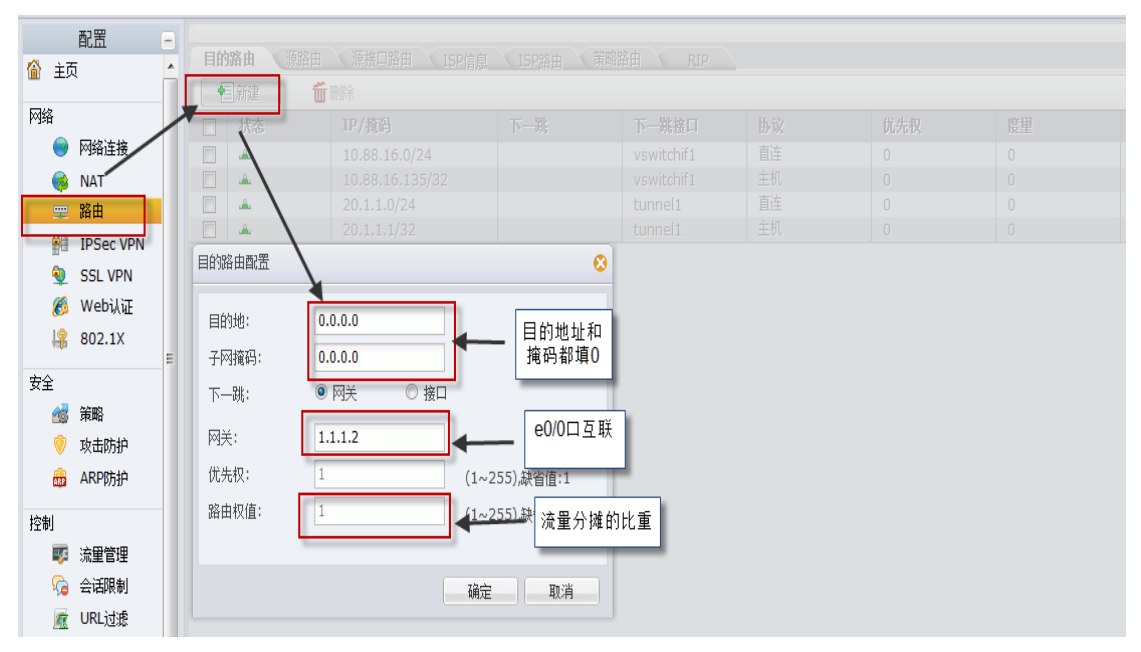

| 配置            | - |                                | anb da 🛛 🕅 |                 | . V V   | h/minb ch   |    |     |    |         |  |
|---------------|---|--------------------------------|------------|-----------------|---------|-------------|----|-----|----|---------|--|
| 🙆 主页          | * | HUMAH 深始山 FSP信息 ISP路田 東哈路田 RIP |            |                 |         |             |    |     |    |         |  |
|               |   |                                |            |                 |         |             |    |     |    |         |  |
| 网络            |   |                                | 状态         | IP/撬码           | 下一跳     | 下一跳接口       | 协议 | 优先权 | 度量 | 路由权值    |  |
| 🎈 网络连接        |   |                                | <b>A</b>   | 0.0.0/0         | 1.1.1.2 | ethernet0/0 | 静态 | 1   | 0  | 1 ^     |  |
| 🔞 NAT         |   |                                | ۵          | 0.0.0/0         | 3.3.3.1 | ethernet0/1 | 静态 | 1   | 0  | 2       |  |
| 二 路由          |   |                                | <b>Å</b>   | 10.88.16.0/24   |         | vswitchif1  | 直连 | 0   | 0  | 1       |  |
|               |   |                                | ۵          | 10.88.16.135/32 | -       | vswitchif1  | 主机 | 0   | 0  |         |  |
| Pa Insec Abia |   |                                | ۸          | 20.1.1.0/24     |         | tunnel1     | 直连 | 0   | 0  | 1       |  |
| 🍳 SSL VPN     |   |                                | ۸          | 20.1.1.1/32     |         | tunnel1     | 主机 | 0   | 0  | 1       |  |
| 👩 Web认证       |   |                                |            |                 |         |             |    |     |    |         |  |
| 🕼 802.1X      |   |                                |            |                 |         |             |    |     |    |         |  |
| Tique         | Ε |                                |            |                 |         |             |    |     |    |         |  |
| 安全            |   | 保证有两条默认路由 流里汉 1:2万"难           |            |                 |         |             |    |     |    | Z/J 14t |  |
| All himh      |   |                                |            |                 |         |             |    |     |    |         |  |

2. 创建一条默认路由权值为2, 即可得到配置如下:

如此即可实现流量从 e0/1 转发和从 e0/2 转发的比是 10: 20 即流量的 1: 2 负载。具体比例可根据出口带宽的大小以及实际使用率确定。

# 1.2 基于源路由的流量负载

首先要确认流量需要负载的网段比如:192.168.1.1/24, Web 页面新建源路由如下

1. 网络->路由->源路由->新建:

| StoneOS   |                       |                                        |
|-----------|-----------------------|----------------------------------------|
| 配置        |                       |                                        |
| 🏠 主页      |                       | 、東略路田 RIP                              |
| 网络        |                       | 需要负载均衡的网段                              |
| 😑 网络连接    |                       |                                        |
| in the 🎯  | 源路田町:盂                | 8                                      |
| 🙄 路由      | · 面IP· 192 168 1 1    |                                        |
| IPSec VPN |                       |                                        |
| SSL VPN   |                       |                                        |
| 👩 Web认证   | 下一跳: • 阿夫 • 接口        | 业处持定八网地址的网关                            |
| 🕼 802.1X  | 网关: 1.1.1.2           | - CC - CC - CC - CC - CC - CC - CC - C |
| 安全        | 优先权: 1 (1~255),缺省值:1  |                                        |
| 술 策略      | 路由权值: 1 (1~255),缺省值:1 |                                        |
| 💛 攻击防护    |                       | 填与流重分摊比例                               |
| 👼 ARP防护   | 确定取消                  |                                        |
| 控制        |                       |                                        |

2. 重复上述操作并将网关改为 3.3.3.1; 路由权值改为 2 (根据需求):

| 配置        | - | méh | nh da      | YEab + YEikmak + |             | Arminh +    |    | 实现流量的 |          |        |   |
|-----------|---|-----|------------|------------------|-------------|-------------|----|-------|----------|--------|---|
| 🏠 主页      | ^ | 目的  | 沿出<br>コムにま | 次済出  泉法山谷出       | ISP信息 ISP路由 | 東略路出 R      | IP | 贝鞃以開  | <u> </u> |        |   |
| 网络        |   |     | 利廷         | U III/ 描码        | 和一批         | 下—跳挨口       | 执边 | 优牛权   | 度田       | 8 成中和值 |   |
| 😑 网络连接    |   |     | 1705       | 192.168.1.0/24   | 1.1.1.2     | ethernet0/0 | 静态 | 1     | 0        | 1      | * |
| 🏟 NAT     |   |     | ۸          | 192.168.1.0/24   | 3.3.3.1     | ethernet0/1 | 静态 | 1     | 0        | 2      |   |
| 🛫 路由      |   |     |            |                  |             |             |    |       |          |        |   |
| PSec VPN  |   |     |            |                  |             |             |    |       |          |        |   |
| 🍳 SSL VPN |   |     |            |                  |             |             |    |       |          |        |   |
| 👩 Web认证   |   |     |            |                  |             |             |    |       |          |        |   |

如此即可实现来自 192.168.1.1/24 网段的流量从 e0/1 转发和从 e0/2 转发的 比是 1:2,具体比例可根据出口带宽的大小以及实际使用率确定。

## 1.3 基于策略路由的流量负载

例子: 需要负载的网段是 192.168.1.1/24, 此网段去往 8.8.8 的 HTTP 流量 从 e0/1 口转发; 去往 8.8.8 的 ICMP 流量从 e0/2 口转发。

Web页面配置如下:

1. 网络->路由->策略路由->新建: 先配置源地址:

| 策略路由配置       |                   |           |        |                   |
|--------------|-------------------|-----------|--------|-------------------|
| 基本 源地        | <b>业</b> 源用户      | 目的地址   服务 |        |                   |
| 地址类型:        | P地址               | ◎ 主机名称    | ◎ IP范围 | ◎ 地址条目            |
| IP:<br>网络掩码: | 192.168.1.1<br>24 |           |        |                   |
| ■ 类型         |                   | 成员        |        | 添加                |
| 添加源地均        | μ                 | <b>_</b>  |        | ▲<br>一 刑除<br>一 刑除 |
|              |                   |           | L.     | NH/E 41/1         |

2. 配置目的地址和服务:

| 第略路由歐置 🛛                                                                 | 範路由配置                                                                                           |
|--------------------------------------------------------------------------|-------------------------------------------------------------------------------------------------|
| 基本 源地址 源用户 目的地址 服务                                                       | 基本源地址源用户目的地址 服务                                                                                 |
| 地址类型: <ul> <li>IP地址</li> <li>三机名称</li> <li>IP范围</li> <li>地址条目</li> </ul> | 组成员:                                                                                            |
| IP:     8.8.8.8       网络缩码:     32       类型     成员       发型     成员       | FTP<br>Gnutella<br>GOPHER<br>GRE<br>GTPCv1<br>GTPUv1<br>GTPV0<br>HTTP-EX<br>HTTPE<br>选择服务<br>適定 |

| StoneOS   |         |                  |               |                     |              |            |        |         | 系统       |
|-----------|---------|------------------|---------------|---------------------|--------------|------------|--------|---------|----------|
| 配置 -      |         |                  |               | bhahah I            |              |            |        |         |          |
| 🟠 主页 🔄 📩  | 目的路田 源路 | 田 (県接口路日         | 田 ISP信息       | ISP路由 東略路田          | RIP          |            |        |         |          |
|           | ◆ 新建 👻  | ≥编辑              | 🛗 刪除规则 👘 👘    | ❷ 启用           ❷ 禁用 | 🏚 移动         | 節策略绑定      | 🛗 删除策略 |         |          |
| 网络        | 规则ID    | 启用               | 状态            | 策略路由名称              | 源地址          | 目的地址       | 服务     | 下一跳     | 绑定到      |
| 🔵 网络连接    | 1       | 0                | . <b></b>     | 负载均衡                | 192.168.1.1/ | 8.8.8.8/32 | ICMP   | 1.1.1.2 | trust-vr |
| 🚳 NAT     | 1       | 0                | . <b></b>     | 负载均衡1               | 192.168.1.1/ | 8.8.8.8/32 | HTTP   | 3.3.3.1 | untrust  |
| 🛒 路由      |         |                  |               |                     |              |            |        |         |          |
| IPSec VPN |         |                  |               |                     |              |            |        |         |          |
| SSL VPN   |         | 如图配置             | 即可实现 📂        |                     |              |            |        |         |          |
| 🔏 Web认证   |         | 117月11日<br>11万同暇 | 源/日的吧<br>条的品裁 |                     |              |            |        |         |          |
| ₩ 802.1X  |         |                  | 77 87/2 #4    |                     |              |            |        |         |          |

3. 同样方法再新建一条策略路由,其中的服务选择 ICMP 得到配置如下:

按上述流程配置即可实现 192.168.1.1/24 网段对目的地址是 8.8.8.8 的 http 和 icmp 流量负载。

#### 1.4 智能链路负载均衡

当内网用户向外网目标地址首次发起访问时,系统对只匹配到缺省路由的流量 在符合条件的各条链路上进行探测,对响应相对快速的接口生成静态路由,后续 报文将直接按照路由转发不再探测;如果生成的静态,路由在一定时间内不被命 中,则自动老化。

配置如下图:

| StoneOS       |                                            |                 |
|---------------|--------------------------------------------|-----------------|
| 配置 一          | <ul> <li>出站负载均衡</li> <li>入站负载均衡</li> </ul> | 按照如图流程来配置       |
| 🏠 主页 🦰        | 出站就近探测:出站就近探测接口                            |                 |
| 网络            | 就近探测路由                                     |                 |
| - 网络连接        | 下一跳接口·····                                 | 虚拟路由器: trust-vr |
| 🖤 虚拟系统        | 状态 IF/搐臼 下                                 | こ 下一跳           |
| 🧔 NAT         | 出活就近探测接口                                   | ©               |
| ── 路由         |                                            |                 |
| IPSec VPN     | 「「「」」「「「」」「「「」」」「「」」「」」「□」」「□」」「□」」        |                 |
| SSL VPN       |                                            |                 |
| 🥙 Webi 🚈      | ▼ ethernet0/0                              | ▼ ethernet0/10  |
| 802.1X        | ethernet0/11 ethernet0/2                   | ethernet0/3     |
| 1 链路负载均衡      | ethernet0/4 ethernet0/5                    | ethernet0/6     |
| 安全            | ethernet0/7 ethernet0/8                    | ethernet0/9     |
|               |                                            |                 |
| <b>运</b> 病毒过滤 |                                            |                 |
| 👋 入侵防御        |                                            |                 |
|               |                                            |                 |
| 👼 ARP防护       |                                            |                 |
| 控制            |                                            | 确宁 耶治           |
| ■ 流量管理        |                                            | 4X/FI           |

## 配置动态检测路由的老化时间和对应子网掩码:

|      |                      |          |            |    |     |                | 系统管理・   | 对象用户▼  工具▼      |  |
|------|----------------------|----------|------------|----|-----|----------------|---------|-----------------|--|
| - 出  | 站负载均衡 📃 🔵 🕽          | 站负载均衡    |            |    |     |                |         | 任务 帮助           |  |
| 出站就近 | 探测:出站就近探测接口          |          |            |    |     |                |         | 就近探测路由设置        |  |
| 就近探测 | 就近探测路由: 配置就近路由老化时间 🔶 |          |            |    |     |                |         |                 |  |
| 下一跳接 | D: ALL               | ▼ 虚拟路由器: | trust-vr 🗸 |    |     |                |         | 10 分钟           |  |
| 状态   | IP/掩码                | 下一跳      | 下一跳接口      | 协议 | 优先权 | 度量             | 路由权值    | (1~1440),缺省值:10 |  |
|      |                      |          |            |    |     |                | ^       |                 |  |
|      |                      |          |            |    |     | <b>即罢</b> 前近路由 | 的墙码 🔶   | 子网演码:           |  |
|      |                      |          |            |    |     |                | 1119610 | 255.255.255.0   |  |
|      |                      |          |            |    |     |                |         | 保存恢复默认          |  |
|      |                      |          |            |    |     |                |         |                 |  |
|      |                      |          |            |    |     |                |         |                 |  |
|      |                      |          |            |    |     |                |         | *               |  |
|      |                      |          |            |    |     |                |         |                 |  |
|      |                      |          |            |    |     |                |         |                 |  |
|      |                      |          |            |    |     |                |         |                 |  |
|      |                      |          |            |    |     |                |         |                 |  |
|      |                      |          |            |    |     |                |         |                 |  |
|      |                      |          |            |    |     |                |         |                 |  |
|      |                      |          |            |    |     |                |         |                 |  |
|      |                      |          |            |    |     |                |         |                 |  |
|      |                      |          |            |    |     |                |         |                 |  |
|      |                      |          |            |    |     |                |         |                 |  |
|      |                      |          |            |    |     |                |         |                 |  |

# 二. 流量控制 QOS 配置

# 2.1 配置 IP QoS

1. 进入配置界面,配置-控制-流量管理,点击 IP QoS-新建:

| StoneOS   |    |                     |
|-----------|----|---------------------|
| 配置        |    |                     |
| 🏠 主页      | Âβ | 16                  |
| 网络        |    |                     |
| 🔵 网络连接    |    | 1                   |
| 🏟 NAT     |    | ● QoS配置             |
| 🕎 路由      |    | E 限流対象: ALL Y ALL Y |
| IPSec VPN |    | 应用QoS / IP QoS      |
| SSL VPN   |    | 白名单: 印范围 V 起始印 终止印  |
| 👩 Web认证   | =  |                     |
| 🕼 802.1X  |    | 时间表: 添加             |
| 安全        |    |                     |
| 💰 策略      |    |                     |
| 🛣 病毒过滤    |    |                     |
| 🦺 入侵防御    |    | 确定 职消               |
| 💛 攻击防护    | -  |                     |
| 🔒 ARP防护   |    |                     |
| 控制        |    |                     |
| ◎ 流量管理    |    |                     |
| 6 会话限制    |    |                     |

2. 设置 IP QoS 的具体参数:

|                    | IP QoS |                       | •                   |
|--------------------|--------|-----------------------|---------------------|
|                    | 基本配置高  | 级翻:置                  |                     |
|                    | 规则名称:  | qos1 (1~31)字符         | 入规则名称               |
|                    | 限流对象:  | 接口 🖌 🗸                | ————选择限流对象,一般选择某个接口 |
|                    | IP:    | IP范围 ▼ 起始IP 终         | 《止IP 添加             |
| 输入IP范围或选择某         |        |                       | 冊修余                 |
| 个地址余日<br>并点击添加加入列表 | ŧ      |                       | 可选中后删除列表中的条目        |
| 中                  | 上行带宽:  | 毎IP ▼ 预留带宽 最大带宽       | 时间表 🗸 添加            |
|                    |        |                       | 冊條余                 |
|                    | 下行带宽:  | <b>毎₽ ▼</b> 预留带宽 最大带宽 | 时间表                 |
|                    |        |                       | 册除                  |
|                    |        |                       |                     |
|                    |        |                       | 确定取消                |

3. 设置具体的限制带宽,以上行为例:

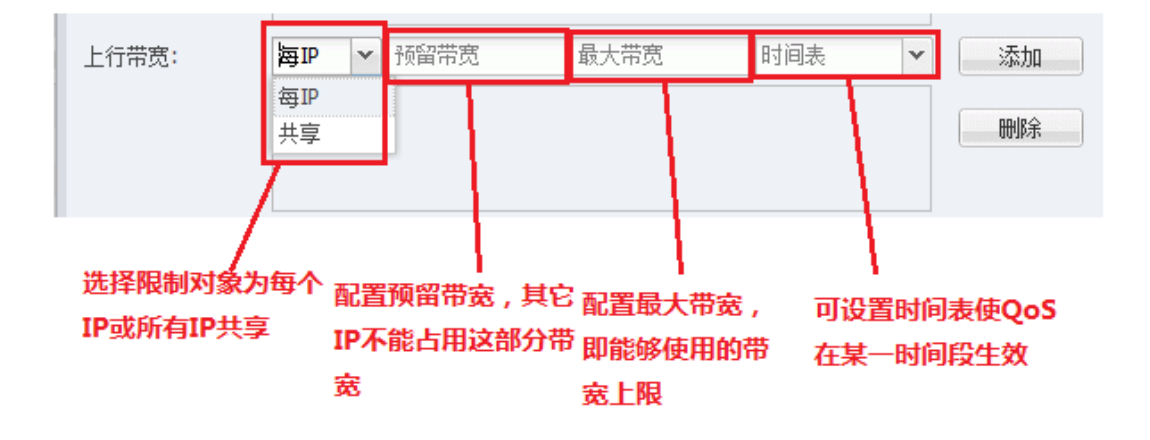

例:要配置 192.168.1.2 至 192.168.1.200 范围内 IP 在 e0/2 每 IP 上下行预 留带宽 200K,最大带宽 1M,配置如下图所示:

| IP QoS |                |                               |            |       |      |       |                  |    |    | 0 |
|--------|----------------|-------------------------------|------------|-------|------|-------|------------------|----|----|---|
| 基本配置高級 | 吸配置            |                               |            |       |      |       |                  |    |    |   |
| 规则名称:  | qos            |                               | (1         | ~31)‡ | 符    |       |                  |    |    |   |
| 限流对象:  | 接口             | *                             | ethernet0  | /2    | ▼ 月  | 幅安全   | è域为 <b>trust</b> |    |    |   |
| IP:    | IP范围           | ~                             | 起始IP       |       |      | 终止    | IP               |    | 添加 |   |
|        | 192.168.1.2    | 19                            | 92.168.1.2 | 200   |      |       |                  |    | 刪除 |   |
| 上行带宽:  | 每IP 💙 预        | 四世                            | 宽          | 最大帮   | 宽    |       | 时间表              | ~  | 添加 |   |
|        | 每IP: 预留带费      | ξ 2                           | 00Kbps 最   | 大带宽   | 1000 | )Kbps |                  |    | 刪除 |   |
| 下行带宽:  | <b>毎IP ∨</b> 预 | 留带                            | 宽          | 最大帮   | 宽    |       | 时间表              | ~  | 添加 |   |
|        | 每IP: 预留带宽      | IP:预留带宽 200Kbps 最大带宽 1000Kbps |            |       |      |       |                  | 刪除 |    |   |
|        |                |                               |            |       |      |       |                  | 确定 | 取消 |   |

## IP QoS 的高级配置:

点击高级配置选项卡,进入高级配置页面:

| IP QoS             |                           |                                                 |           |       | 8        |
|--------------------|---------------------------|-------------------------------------------------|-----------|-------|----------|
| 基本配置               | 高级配置                      |                                                 |           |       |          |
| 弹性QoS:<br>最大弹性带宽   | 上行 🔽<br>64~1,000,<br>下行 🔽 | 启用<br>000 Kbps Kbps<br>启用                       |           |       |          |
| 最大弹性带宽<br>—— 细粒度控缩 | (: 64~1,000,<br>制         | 000 Kbps Kbps                                   |           |       |          |
| 上行:                | <u>添加嵌套应用Qos</u><br>规则名称  | <del>····································</del> | 带宽控制(Kbps | ;) 操( | it i     |
|                    |                           |                                                 |           |       | <b>^</b> |
|                    |                           |                                                 |           |       | *        |
|                    | 添加嵌套应用Qos                 | 规则                                              |           |       |          |
| 下行:                | 规则名称                      | 匹配条件                                            | 带宽控制(Kbps | ) 操(  | îe       |
|                    |                           |                                                 |           |       | <b>^</b> |
|                    |                           |                                                 |           |       | -        |
|                    |                           |                                                 |           | 确定    | 取消       |

**弹性 QoS**:可设置最大弹性带宽,当接口存在闲置带宽时可暂时突破 QoS 的闲置以避免资源浪费,必须在主页开启全局弹性 QoS 时才能生效

|             |                         |     |          |               | 系统管理▼       | 对象用户▼ 工具▼ |
|-------------|-------------------------|-----|----------|---------------|-------------|-----------|
| ● QoS配置     |                         |     |          |               |             | 任务帮助      |
| 限流对象: ALL 丶 | <ul> <li>ALL</li> </ul> | ¥   |          |               |             | 配置        |
| 应用QoS IP Qo | S                       |     |          |               |             | 接口带宽      |
| 白名单: 印范围    | ▼起始印                    |     |          |               | 开启全局弹性QoS 🚽 | 全局弹性QoS   |
| utia = .    |                         |     |          |               |             | 监控        |
| N110136+    |                         | •   |          |               |             | 应用流量监控    |
|             |                         |     |          |               |             | 用户作派里面经   |
|             |                         |     |          |               |             |           |
|             |                         |     |          |               |             |           |
|             |                         |     |          |               |             |           |
|             | 贛 🅤 刑除 🗌 📀 启用 (         | ∂禁用 |          |               | 🚰 优先        | <b>級</b>  |
| 第定接口/安全     | 域 规则名称                  | 状态  | 匹配条件     | 带宽控制(Kbps)    | 细粒度控制       | •         |
| ethernet0/1 | ddī                     | 后州  | Q05标金:23 | 上行最小带宽:43Kbps |             |           |
|             |                         |     |          |               |             |           |
|             |                         |     |          |               |             |           |
|             |                         |     |          |               |             |           |
|             |                         |     |          |               |             |           |
|             |                         |     |          |               |             |           |
|             |                         |     |          |               |             |           |
|             |                         |     |          |               |             |           |
|             |                         |     |          |               |             |           |
|             |                         |     |          |               |             |           |

细粒度控制:可在 IPQoS 的基础上,进行应用 QoS 的嵌套使用,进行更精确的 QoS 控制。

点击"添加嵌套应用 QoS 规则",进入配置页面:

| 嵌套应用QoS配置                       |                                     |                  |               | 8  |
|---------------------------------|-------------------------------------|------------------|---------------|----|
|                                 | 设置规则名                               | 称                |               |    |
| 规则名称:                           |                                     | <b>(1~31)</b> 字符 |               |    |
| 应用:                             |                                     |                  | <b>~</b>      | 添加 |
| 在下拉菜单中                          | 中选择相应的应用,并滚                         | 添加到菜单            |               | 刪除 |
| 带宽:                             | 最小带宽 ▼ 1~75                         | %时间表             |               | 添加 |
| 设置最小带宽。<br>宽为该IP相应/<br>大带宽为该IP相 | 或最大带宽,最小带<br>立用的保证带宽,最<br>目应应用的最大带宽 | 可配置时间,<br>在特定时间, | ē使Qo!<br>设内生效 |    |
|                                 |                                     | 确                | 定 (           | 取消 |

注意:使用应用 QoS 需要打开相应安全域的应用识别以及安装应用特征库许可证。

# 2.2 配置应用 QoS

1. 点击应用 QoS-新建,进入配置页面:

| 应用QoS |                                        | 8  |
|-------|----------------------------------------|----|
| 基本配置高 | <sup>吸配置</sup> 设定规则名称                  |    |
| 规则名称: | (1~31)字符                               |    |
| 限流对象: | 接口 🗸 🗸 🗸 🗸 🗸 🗸                         | )  |
| 匹配条件: | 应用 🖌 添加                                |    |
| 洗掉    | <b>圣相应的应用并添加</b>                       |    |
| ~     | 更多                                     |    |
| 上行带宽: | <b>最小带宽 ▼ 32~1000000 Kbps</b> 时间表 ▼ 添加 |    |
| 设     | 置上行最小保证带 删除                            |    |
| 宽     | 或最大带宽高级                                |    |
| 下行带宽: | 最大带宽 ▼ 32~1000000 Kbps 时间表 ▼ 添加        |    |
| 设     | 置下行最大带宽 删除                             |    |
|       | 高级                                     |    |
|       | 确定                                     | 取消 |

例:限制 P2P 软件及 P2P 流媒体在 e0/2 接口上行最大流量为 10M, 如图所示:

| 应用QoS |                                | 8  |
|-------|--------------------------------|----|
| 基本配置  | ·级配置                           |    |
| 规则名称: | qos (1~31)字符                   |    |
| 限流对象: | 接口 💙 ethernet0/2 🍸 所属安全域为trust |    |
| 匹配条件: | 应用                             | 添加 |
|       | 应用:P2P软件                       | 删除 |
|       | 应用:P2P流媒体                      | 更多 |
| 上行带宽: | 最大带宽 ▼ 32~1000000 Kbps 时间表 ▼   | 添加 |
|       | 最大带宽:10000Kbps                 | 删除 |
|       |                                | 高级 |
| 下行带宽: | 最大带宽 ▼ 32~1000000 Kbps 时间表 ▼   | 添加 |
|       |                                | 删除 |
|       |                                | 高级 |
|       | 确定                             | 取消 |

# 应用 QoS 的细粒度控制:

点击"高级配置"选项卡,进入高级配置:

| 基本配置              | 高级配          | 罟   |        |   |            |    |    |   |   |
|-------------------|--------------|-----|--------|---|------------|----|----|---|---|
| 加权随机早             | 期检测:         | 上行  | 🔲 启用   | 基 | 于IP优先权     | ~  |    |   | • |
|                   |              | 下行  | 🔲 启用   | 基 | 于IP优先权     | ~  |    |   | h |
| 数据包标记<br>—— 细粒度排  | ;:<br>控制 ——— | 下行  | 🔲 启用   |   |            |    |    |   |   |
|                   | 嵌套QoS        | 类型: | IP QoS | ~ | 添加嵌套IP QoS | 规则 |    |   |   |
| 上行 <mark>:</mark> | 规则名          | 称   | IP地址   |   | 带宽控制(Kbps) |    | 操作 |   |   |
|                   |              |     |        |   |            |    |    | - |   |
|                   |              |     |        |   |            |    |    | Ŧ | н |
|                   | 嵌套QoS        | 类型: | IP QoS | ~ | 添加嵌套IP QoS | 规则 |    |   |   |
| 下行:               | 规则名          | 称   | IP地址   |   | 带宽控制(Kbps) |    | 操作 |   |   |
|                   |              |     |        |   |            |    |    | - |   |
|                   |              |     |        |   |            |    |    |   |   |
|                   |              |     |        |   |            |    |    | Ŧ |   |

| 嵌套IP QoS配置 |                       |           |                  |      | 8  |
|------------|-----------------------|-----------|------------------|------|----|
|            |                       |           | 配置规则名称           |      |    |
| 规则名称:      |                       |           | (1~31)           | 习符   |    |
| IP:        | IP范围                  | ~         | 起始IP             | 终止IP | 添加 |
|            | 配置限制的I                | P范        | 围或地址条目           |      | 删除 |
| 最大带宽:      | 32-1,000,000<br>配置相应应 | Kbp<br>用分 | s 时间表<br>配给当前IP的 | ▼    | 添加 |
|            |                       |           |                  |      | 開発 |
|            |                       |           |                  | 确定   | 取消 |

注意:使用应用 QoS 需要打开相应安全域的应用识别以及安装应用特征库许可证。

## 2.3 配置混合 QoS

HillStone 设备中的 QoS 除了有针对 ip 和应用外,还可以针对地址条目,角 色,QoS 标签,IP 优先权以及 DSCP 等多项条件进行混合 QoS 配置以达到更精确 的带宽管理。

| 应用QoS  |                                   |          | 8  |
|--------|-----------------------------------|----------|----|
| 基本配置高级 | 國語                                |          |    |
| 规则名称:  | (1~31)字符                          |          |    |
| 限流对象:  | 接口 マ マ                            |          |    |
| 匹配条件:  | 应用                                | <b>~</b> | 添加 |
|        |                                   |          | 删除 |
|        |                                   |          | 更多 |
| 上行带宽:  | <b>最小带宽 ▼</b> 32~1000000 Kbps 时间表 | <b>~</b> | 添加 |
|        |                                   |          | 删除 |
|        |                                   |          | 高级 |
| 下行带宽:  | <b>最大带宽 ▼</b> 32~1000000 Kbps 时间表 | <b>~</b> | 添加 |
|        |                                   |          | 删除 |
|        |                                   |          | 高级 |
|        |                                   | 确定       | 取消 |

1. 点击应用 QoS-新建, 进入配置页面, 如下图, 点击匹配条件右侧的"更多":

2. 如下图所示,可针对策略标签, IP 优先权, IP 范围,地址条目等进行控制:

| 高级配置  |       |   |                 |       |       |      | 8  |
|-------|-------|---|-----------------|-------|-------|------|----|
| 1)应用条 | 目总数不能 | 超 | 过 <b>10</b> 条,测 | 流量控制只 | 需匹配其中 | 中一条即 | 可。 |
| QoS标  | έ ·   | ~ | 11024           |       |       |      | 添加 |
| 入接口   |       | * |                 |       |       |      |    |
| QoS标  | ŝ     |   |                 |       |       |      | 删除 |
|       |       |   |                 |       |       |      |    |
| DSCP  |       | = |                 |       |       |      |    |
| IP优先相 | Q     |   |                 |       |       |      |    |
| CoS   |       |   |                 |       |       |      |    |
|       |       |   |                 |       |       |      |    |
| IP范围  |       |   |                 |       |       |      |    |
| 地址条   | ∃     | Ŧ |                 |       | 确定    |      | 取消 |

# 2.4 配置 QoS 白名单

以 IP QoS 的白名单为例,在流量管理界面上方,选择相应的限流对象,如下 图所示,根据 IP 及时间表配置相应的白名单即可。

| ● QoS配置  |        |                |       |                 |    |
|----------|--------|----------------|-------|-----------------|----|
| 限流对象: 接口 |        | ethernet0/2    | ▶ 所属す | 安全域为 <b>tru</b> | st |
| 应用QoS    | IP QoS |                |       |                 |    |
| 白名单:     | 地址条目   | ▼ test-3.3.3.0 |       |                 | *  |
| 时间表:     |        |                | ~     | 添加              |    |
|          |        |                |       | 删除              |    |

#### 三.NBC 网络行为控制配置

在配置 NBC 功能中的 URL 过滤、bypass 域名以及应用行为控制等于网络域名 有关的功能时,需要现在防火墙上进行防火墙 dns 的配置,并且尽量保证防火墙 使用的 dns 与内部电脑的 dns 一致。

防火墙 DNS 配置方法:

1. 点击界面右侧"网络连接",选择该界面右侧的"dns 列表":

| StoneOS                  |      |              |                |       |                   |         |          |      |             | 系统管理・          | 7  | 対象用户▼ 工具▼        |
|--------------------------|------|--------------|----------------|-------|-------------------|---------|----------|------|-------------|----------------|----|------------------|
| 配置 -                     | - P  | 网络连接         |                |       |                   |         |          |      |             |                |    | 任务 帮助            |
| 🟠 主页                     | 安全   | ·域-接口视图 🗸    |                |       |                   |         |          |      |             |                |    | 向导               |
|                          |      | 新建 1.点击网络    |                |       |                   |         |          |      |             |                |    | 网络连接-路由模式        |
| <ul> <li>网络连接</li> </ul> | -    | 安全域名称        | 类型             | 由     | 拟路由器/交换机          | 接口数     | 策略数      | 防病毒  | 入侵防御        | 其它             |    | 设备将采用类似路由器的      |
| ♥ 虚拟系统                   |      | trust        | L3             | tr    | ust-vr            | 3       | 2        |      |             |                |    | 万式摄入网络。          |
| 😝 NAT                    |      | untrust      | L3             | tr    | ust-vr            | 3       | 5        |      | IPS         | 应用识别<br>WAN安全域 |    | 网络连接-透明模式        |
| 🕎 路由                     |      | dmz          | L3             | tr    | ust-vr            | 0       | 0        |      |             |                | 11 | 设备将采用类似交换机的      |
| IPSec VPN                |      | l2-trust     | L2             | V     | switch1           | 1       | 0        |      |             |                | E  | 方式接入网络。          |
| SSL VPN                  |      | I2-untrust   | L2             | v     | switch1           | 0       | 0        |      |             | WAN安全域         |    | 和黑               |
| 🐔 Webiki∓                |      | I2-dmz       | L2             | V     | switch1           | 0       | 0        |      |             |                |    | EIG.             |
| I 802 1X                 |      | VPNHub       | L3             | tr    | ust-vr            | 3       | 2        |      | 2.点击DN      | s列表 ———        |    | DNS列表            |
| 1 8/10/ C2.17            |      | HA           | L3             | tr    | ust-vr            | 0       | 0        |      | 2.0M EI DIT |                |    | DHCP列表           |
| 【28 划田街以東以小開             |      | tr2          | TAP            | tr    | ust-vr            | 0       | 1        |      | IPS         |                | Ŧ  | DDNS列表           |
| 安全                       | 14 4 | 第 1页,总       | 页数1│▶ ♪        | 1   🗇 |                   |         |          |      | Ŧ           | 显示12个表项中的 1 -  | 12 | PPPoE列表          |
| 📸 策略                     |      | 新建 🔹 🍃 🚽 🧃   | 辑 🏾 🍈 删除       | 搜索接口  | P                 |         |          |      |             |                |    | VLAN             |
| 🏂 病毒过滤                   |      | 接口名称         | 状态             | 获取类型  | IP/ 摘码            | 安全域     | 接入用户/IP数 | 流入带宽 | (bps) 流     | 出带宽(bps)       |    | 成功和中心            |
| 👍 入侵防御                   |      | bgroup1      | Q. Q. Q. Q.    | 静态    | 0.0.0/0           | NULL    | 0        | 0    | 0           |                |    | Mathemal Million |
| 🦻 攻击防护                   |      | ethernet0/0  |                | 静态    | 122.193.30.109/28 | untrust | 0        | 0    | 0           |                |    | Virtual-Wire     |
| 🔒 ARP防护                  |      | ethernet0/1  | Q. Q. Q. Q.    | 静态    | 200.0.0.1/24      | untrust | 0        | 0    | 0           |                |    | 王中的自己的           |
|                          |      | ethernet0/10 | 94 🔍 94 94     | 静态    | 3.3.3.3/24        | untrust | 0        | 0    | 0           |                |    | 监控               |
| 控制                       |      | ethernet0/11 | ୟ <b>ર</b> ય ય | PPPoE | 0.0.0/0           | trust   | 0        | 0    | 0           |                |    | 接口流量监控           |
| ■ 涼里管理                   |      | ethernet0/2  | લ ૧ લ લ        | 静态    | 12.12.12.1/24     | trust   | 0        | 0    | 0           |                |    | 安全域流量监控          |
| 😪 会话限制                   | V    | ethernet0/3  | æ ø ø ø        | 静态    | 2.2.2/24          | VSYS-1  | 0        | 0    | 0           |                |    |                  |
| ▲ URL过滤                  |      | ethernet0/4  |                | 静态    | 10.10.10.10/24    | VSYS-1  | 0        | 0    | 0           |                |    |                  |

2. 在弹出的 DNS 列表中点击新建,填入 dns 服务器 ip 地址;

| DNS列 | 表       |          |          |    |         |              | ۲ |
|------|---------|----------|----------|----|---------|--------------|---|
| 服务   | 器和代理    | 解析配置     | 缓存 NBT缓存 | F  |         |              |   |
| DNS用 | 務器      |          |          |    |         |              |   |
| •    | 新建      | 🛗 删除     |          |    |         |              |   |
|      | 服务器I    | Р        | 虚拟路由器    |    | 类型      |              |   |
|      | 221.22  | 8.255.1  | trust-vr |    | 手工配置    |              | * |
|      | 202.10  | 6.0.20   | trust-vr |    | 手工配置    |              |   |
|      | 8.8.8.8 |          | trust-vr |    | 手工配置    | ~            |   |
|      |         | DNS服务器配置 |          |    | 8       |              |   |
|      |         |          |          |    |         |              |   |
|      |         | 服务器IP:   |          |    | 填写DNS地址 |              | - |
| DNS  | 理       | 虚拟路由器:   | trust-vr | ~  |         | 。<br>启用DNS代现 | ₽ |
| •    | 新建      |          |          |    |         |              |   |
|      | 域名      |          |          | 确定 | 取消      | -            |   |
|      | *       |          | trust-vr |    | 使用系统配置  | ]            | * |
|      |         |          |          |    |         |              |   |
|      |         |          |          |    |         |              |   |
|      |         |          |          |    |         |              |   |
|      |         |          |          |    |         |              |   |
|      |         |          |          |    |         |              | Ŧ |
|      |         |          |          |    |         | 关闭           |   |
|      | 100.0.0 | .1/24    | PNH 0    |    | 0       | 0            |   |

# 3.1 URL 过滤(有 URL 许可证)

1. 登陆设备主界面后,点 URL 过滤,再点新建:

| 安全        |       | ×       |                |             |
|-----------|-------|---------|----------------|-------------|
| <u> 1</u> | 策略    |         |                |             |
| 藏         | 病毒过滤  |         | A              | в           |
| <b></b>   | 入侵防御  | 2       |                |             |
| ۲         | 攻击防护  | 目 ●新建 🕗 | 编辑 🍈 删除 丨 📀 启用 | ⊘禁用 │ 🚅 优先级 |
| ABP       | ARP防护 | □ 名称    | 目的安全域          | 用户          |
| 控制        |       |         |                |             |
|           | 流量管理  |         |                |             |
| ē.        | 今话限制  | 1       |                |             |
| -10       |       |         |                |             |
| <u> </u>  | URL过滤 |         |                |             |

2. 进入 URL 过滤规则配置, 名称中填写该规则的名字

点击目的安全域的下拉菜单选择目的安全域,需要注意的是应该选择外网接口 所属安全域:

| URL过滤规则配置                                   |            | 1. | .填写规则名称                                |              | 8                |
|---------------------------------------------|------------|----|----------------------------------------|--------------|------------------|
| 名称:                                         | test       |    | (1~31)字符                               | <b>2</b> 计   | · 音旦从网控          |
| ── 当满足以下条件时                                 | j          |    |                                        | <b>∠.</b> /± | :息定/FM按<br>所属安全域 |
| 目的安全域:                                      |            | ~  |                                        | ,            |                  |
| 用户:                                         | trust      |    | 配罟                                     |              |                  |
| 时间表:                                        | untrust    |    | 「一一一一一一一一一一一一一一一一一一一一一一一一一一一一一一一一一一一一一 |              |                  |
| - 240-1-1-1-1-1-1-1-1-1-1-1-1-1-1-1-1-1-1-1 | dmz        |    | H.D.                                   |              |                  |
| ── 做如下控制 ───                                | l2-trust   |    |                                        |              |                  |
| URL类别                                       | 12-untrust |    |                                        |              |                  |
| ◆ ≤ ≤ ≤ ≤ ≤ ≤ ≤ ≤ ≤ ≤ ≤ ≤ ≤ ≤ ≤ ≤ ≤ ≤ ≤     | VPNHub     |    |                                        |              |                  |
|                                             | tr2        |    |                                        | _            |                  |
| UKL尖列                                       |            | 1  |                                        | 2            |                  |
| 光恵代码                                        |            |    |                                        |              | (=)              |
| 挂马隐愚                                        |            |    |                                        |              | C                |
| 钓鱼欺诈                                        |            |    |                                        |              |                  |
| 远程代理                                        |            |    |                                        |              |                  |
| 广告                                          |            |    |                                        |              |                  |
| 台店                                          |            |    |                                        |              | Ŧ                |
| 列表外的所有URL                                   | 🔲 阻止访问     |    | 🔲 记录日志                                 |              |                  |
|                                             |            |    | 确定                                     | 取消           |                  |

4. 用户配置选择相应的用户,默认是 any,即全部内网用户,如果要修改,则先删除 any 用户:

| URL过滤规则配置          |           |          | 8                   |           |
|--------------------|-----------|----------|---------------------|-----------|
| 名称:<br>当满足以下条件     | test<br>时 | (1~31)   | 字符<br><b>1</b> .点击霄 | 2置        |
| 用户:                | Any       |          | 置                   |           |
| 用户配置               |           |          |                     | 8         |
| 配置类型: ◎ 源地:        | 止 ◎用      | ļ户       |                     |           |
| 添加值                | 11.00     |          |                     |           |
| 用户类型: 地<br>地址簿: Ai | 址)神<br>「Y | • 2.选中该领 | 条目                  | 添加 3.点击删除 |
| 用户                 |           | АААЛ     | 济器                  | 刪除        |
| Any                |           | -        | <b>^</b>            |           |

5. 然后配置实际所需要限制的内网 ip 用户,注意掩码 32 表示单个主机 ip,如需整个网段则填写相应的网络掩码:

| 用户配置                           |                                  |                                                                                                    |                    | 8         |
|--------------------------------|----------------------------------|----------------------------------------------------------------------------------------------------|--------------------|-----------|
| 配置类型:<br>添加值<br>用户类型:<br>IP地址: | ● 源地址.选择 ip<br>IP<br>192.168.1.2 | <ul> <li>● 用户</li> <li>2.主机 ip</li> <li>✓</li> <li>✓&lt;</li></ul> | 3.掩码 32 表<br>示单台主机 | ē<br>4.添加 |
| 用户                             |                                  |                                                                                                    | AAA服务器             | 刪除        |
|                                |                                  |                                                                                                    |                    | 5.确定      |
|                                |                                  |                                                                                                    | 确定                 | 取消        |

6. 配置所要阻止的网站,也可以在用户访问该类网站的时候记录日志(可选):

| URL过滤规则配置          |                |            |          | 8                      |
|--------------------|----------------|------------|----------|------------------------|
| 名称:<br>┌── 当满足以下条件 | test<br>मर्ग   |            |          |                        |
| 目的安全域:             | untrust        | ~          |          |                        |
| 用户:                | 192.168.1.2/32 |            | 置置       |                        |
| 时间表:               |                |            | 配置       |                        |
|                    |                |            |          |                        |
| URL类别<br>●新建       | URL关键字类别       | 1.勾道<br>应类 | 选相<br>:别 | <b>2</b> .记录日<br>志(可选) |
| URL类别              | - PEL J        | 访问         | 🗌 记录日志   |                        |
| 恶意代码               |                |            |          | ·                      |
| 挂马隐患               |                |            |          | Ξ                      |
| 钓鱼欺诈               |                |            |          |                        |
| 远程代理               |                |            |          |                        |
| 广告                 |                |            |          |                        |
| 合店                 |                | -          |          | -                      |
| 列表外的所有UF           | RL: 📃 阻止访问     |            | 🔲 记录日志   |                        |
|                    |                |            | 3.,      | 京击确定                   |
|                    |                |            | 确定       | 取消                     |

通过上述配置,即可实现阻止内网 192.168.1.2 这个 ip 访问"恶意代码"和"挂马隐患"这两类网站。

# 自定义 URL 分类:

配置界面右侧的"URL 查询"功能可以用来查询网站属于哪个预定义的URL 类别,如果需要控制的网站不在预定义的URL 类别中,可通过自定义URL 库进行控制,方法如下:

| 日時       1小时       24小时       30天       配置       一位定义URL库       一位定义URL库       一位定义URL库       日定义URL库       日定义URL库 |      |       | 系统管理        | - 对象用户→ 工具         |
|----------------------------------------------------------------------------------------------------|------|-------|-------------|--------------------|
| 即时       1小时       24小时       30天       配置         一位       一位       一位       一位       一位       一位       日本         ②有数据       一位       一位       一位       日本       日本                                                                                                    |      |       |             | 任务帮                |
| 没有数据       ・       ・       ・       ・       ・       ・       ・       ・       ・       ・       ・       ・       ・       ・       ・       ・       ・       ・       ・       ・       ・       ・       ・       ・       ・       ・       ・       ・       ・       ・       ・       ・       ・       ・       ・       ・       ・       ・       ・       ・       ・       ・       ・       ・       ・       ・       ・       ・       ・       ・       ・       ・       ・       ・       ・       ・       ・       ・       ・       ・       ・       ・       ・       ・       ・       ・       ・       ・       ・       ・       ・       ・       ・       ・       ・       ・       ・       ・       ・       ・       ・       ・       ・       ・       ・       ・       ・       ・       ・       ・       ・       ・       ・       ・       ・       ・       ・       ・       ・       ・       ・       ・       ・       ・       ・       ・       ・       ・       ・       ・       ・       ・       ・       ・       ・       ・       ・       ・ <th></th> <th>民旧寸</th> <th>1小时 24小时 30</th> <th>天面贵</th>                                                                                                    |      | 民旧寸   | 1小时 24小时 30 | 天面贵                |
| 没有数据       自定义URL库         没有数据       URL查询         文有数据       当該         C       D         E       URL监控         URL出控       URL出控         URL当時       URL当時         社马隐患       ▲                                                                                                    |      |       |             | 预定义URL库            |
| 没有数据       URL查询         没有数据       URL查询         C       D         E       URL描控         URL直流       URL直流         H间表       URL类别         挂马隐患       ▲                                                                                                    |      |       |             | 自定义URL库            |
| 没有数据               Bypass域名        Bypass域名         Bypass域名         Bypass域名          Bypassigta         Bypassigta          Bypassigta             Bypassigta                   Bypassigta                                                                                                    |      |       |             | URL <u>查</u> 询     |
| 没有数据     页面提示       Bypass域名       免出控用户       监控       C     D       E       时间表     URL类别       挂马隐患                                                                                                    |      |       |             | 关键字类别              |
| WTF\$\$X\$34     Bypassik名       C     D       E     URL监控       URLL型     URL型       推扫隐患     ▲                                                                                                    | 没方粉据 |       |             | 页面提示               |
| C     D     E       时间表     URL类别     关键字类别       挂马隐患     ▲                                                                                                    |      |       |             | Bypassi或名<br>会收检用户 |
| <                                                                                                    |      |       |             | <b>光</b> 血栓用尸      |
| C     D     E     URL监控       財间表     URL类别     关键字类别       挂马隐患     (日本)                                                                                                    |      |       |             | 监控                 |
| C     D     E     URL日志       时间表     URL类别     关键字类别       挂马隐患     ▲                                                                                                    |      |       |             | URL监控              |
| 时间表     URL类别     关键字类别       挂马隐患     ▲                                                                                                    | c    | D     | E           | URL日志              |
| 时间表         URL类别         关键字类别           挂马隐患         ▲                                                                                                    |      |       |             |                    |
| 时间表     URL类别     关键字类别       挂马隐患     ▲                                                                                                    |      |       |             |                    |
| 挂当隐患                                                                                                    | 时间表  | URL类别 | 关键字类别       |                    |
|                                                                                                    |      | 挂马隐患  |             |                    |
|                                                                                                    |      |       |             |                    |
|                                                                                                    |      |       |             |                    |
|                                                                                                    |      |       |             |                    |

1. 点击页面右侧的"自定义 URL 库":

2. 在弹出的自定义页面中点击"新建",输入自定义的 URL 类别名称和需要过 滤的域名,点击添加后确定:

| URL类别                       |             | 8  |
|-----------------------------|-------------|----|
|                             | [义类别名称      |    |
| URL http:// www.sina.com.cn | (1~255)字符   | 添加 |
| 🔲 URL                       |             |    |
| www.baidu.com               | ▶ 输入需要过滤的域名 |    |
|                             |             |    |
|                             |             |    |
|                             |             |    |
|                             |             |    |
|                             |             |    |
|                             |             |    |
|                             |             |    |
|                             |             | -  |
|                             | 确定          | 取消 |

3. 在配置 URL 过滤时找到自定义的类别,选择控制动作:

| 目的安全域: | untrust | ×      |        |     |
|--------|---------|--------|--------|-----|
| 田白:    | Any     |        | 雨」栗    |     |
|        | Ally    |        | 間面     |     |
| 时间表:   |         |        | 配置     |     |
|        |         |        |        |     |
| URL类别  | URL关键字类 | 别      |        |     |
| ●新建    | ▶编辑     |        |        |     |
| URL类别  |         | 🗖 阻止访问 | 🔲 记录日志 |     |
| - 単火/日 |         |        |        |     |
| 艺术     |         |        |        |     |
| 教育     |         |        |        |     |
| 非盈利组织  |         |        |        |     |
| 儿童     |         |        |        | (2) |
| ABC    |         |        |        | +   |
| 2      |         | 12425  |        |     |

## 3.2 URL 过滤 (无 URL 库许可证)

1. 选择应用行为控制,点击新建:

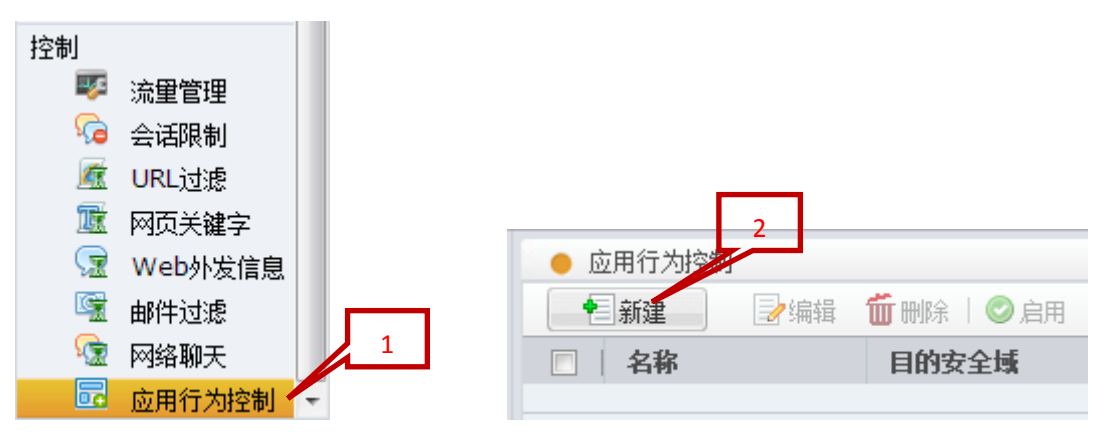

2. 进入应用行为控制规则配置,名称中填写该规则的名字,点击目的安全域的下拉菜单选择目的安全域,需要注意的是应该选择外网接口所属安全域:

| 应用行为控制规则配置  |            | 1.填写规则名称 | 8                 |
|-------------|------------|----------|-------------------|
| 名称:         | test       | (1~31)字符 | 2.注意是外网接          |
| ──当满足以下条件时  | <u> </u>   |          | 口所属安全域            |
| 目的安全域:      |            | *        |                   |
| 用户:         | trust      | 配置       |                   |
| 时间表:        | untrust    | 西2罟      |                   |
| # 31-34% ·  | dmz        | HUL      |                   |
| ──做如下控制 ─── | l2-trust   |          |                   |
| FTP控制       | l2-untrust |          | =                 |
|             | l2-dmz     |          | > <del>T</del> +n |
| GEI I Ifi制/ | VPNHub     | 1 比來口志 👗 | 添加                |
| 类型          | tr2        | 日志       | 编辑                |
|             |            | <u>^</u> | nnin              |

3. 用户配置选择相应的用户,默认是 any,即全部内网用户,如果要修改,则先删除 any 用户:

| 了编辑 | 应用行为控制规         | 四間置               |            |          |             | 8      |        |
|-----|-----------------|-------------------|------------|----------|-------------|--------|--------|
|     | 名称:             | tes               | t          |          | (1~31)字符    |        |        |
|     | 当满足以1<br>目的安全域: | 「条件时<br>unt<br>An | trust<br>y | 1        | 西晋          | 1.点击配置 |        |
| 用户曹 | 配置              |                   |            |          |             |        | 8      |
| 配置  | 类型: 💿 源:        | 地址                | C          | 角户       |             |        |        |
|     | 添加值<br>户类型:     | 地址簿               | v          |          |             |        |        |
| 地   | 址簿:             | Any               |            | <b>_</b> | 2.选中该条目     | 添加     | 3.点击删除 |
|     | 用户<br>Any       |                   |            | 1        | AAA服务器<br>- |        |        |

4. 然后配置实际所需要限制的内网 ip 用户,注意掩码 32 表示单个主机 ip,如需整个网段则填写相应的网络掩码:

| 用户配置                                                                  | 8                                     |
|-----------------------------------------------------------------------|---------------------------------------|
| 配置类型: ● 原地选择 ip ● 用户<br>添加值<br>用户类型: IP ・ 2.主材<br>IP地址: 192.168.1.2 / | 3.掩码 32 表<br>几 ip 示单台主机 4.添加<br>32 添加 |
| 用户                                                                    | AAA服务器 删除                             |
|                                                                       | 5.确定                                  |
|                                                                       | 确定取消                                  |

5. 点击 HTTP 控制:

| 一做如下控制一 |       |    |        |          |    |
|---------|-------|----|--------|----------|----|
| FTP控制   |       |    |        |          | -  |
| GET ¥ 请 | 输入文件名 | 阻止 | ▶ 记录日志 | <b>~</b> | 添加 |
| 类型      | 文件/用户 | 动作 | 日志     |          | 编辑 |
|         |       |    |        | 11       | 删除 |
|         | 点击    |    |        | Ŧ        |    |
| HTTP控制  |       |    |        |          | +  |
|         | 2     |    |        |          | -  |

6. 添加要阻止的网站,\*号表示通配符,这样该网站的子域名也会一起禁止,如果是仅需阻止单个域名,则填写该域名全称,也可以在用户访问该网站的时候记录日志(可选):

| 做如下控制<br>FTP控制<br>HTTP控制 | 1.填写域<br>名或者 ip | 2.选择 | 译阻止    | 3.记录日<br>志(可选) | 4.点击<br>添加           |
|--------------------------|-----------------|------|--------|----------------|----------------------|
| GET ¥ *.bai              | du.com V        | 阻止   | 2 记录日志 | →<br>→<br>添加   |                      |
| 类型                       | 域名              | 动作   | 日志     |                | <b>₿</b><br><b>}</b> |
| HTTP阻止下载                 |                 |      |        | 5.点击<br>确定     | ÷                    |
|                          |                 |      | 确注     | 定即             | 消                    |

通过上述配置,实现了阻止内网 192.168.1.2 这个 ip 地址访问带 baidu.com 的所有网站。

#### 3.3 网页关键字过滤

1. 登陆设备主界面后,选择网页关键字,点击新建:

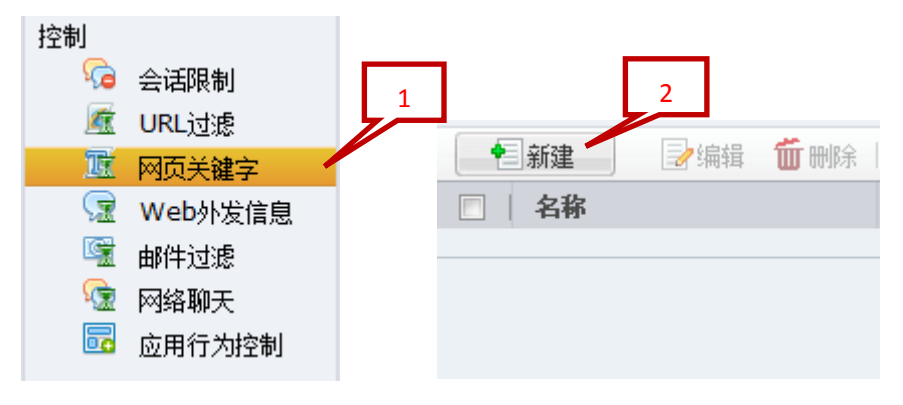

2. 进入网页关键字规则配置,名称中填写该规则的名字,点击目的安全域的下拉菜单选择目的安全域,需要注意的是应该选择外网接口所属安全域:

| 网页关键字规则配置                   |                                                                    | 1.填写规则 | 则名称    |          |                     | 8            |
|-----------------------------|--------------------------------------------------------------------|--------|--------|----------|---------------------|--------------|
| 名称:<br>──当满足以下条件时<br>目的安全域: | test 🚽                                                             | v      | (1~3   | 31)字符    | <b>2.</b> 注意<br>口所属 | 是外网接<br>属安全域 |
| 用户:<br>时间表:                 | trust<br>untrust<br>dmz                                            |        |        | 配置<br>配置 |                     |              |
| 做如下控制<br>● 新建<br>关键字类别      | I2-trust<br>I2-untrust<br>I2-dmz<br>VPNHub<br>test<br>test1<br>VPN |        | <br>记: | 录日志      |                     |              |
| 关键字控制范围:                    | 所有网站                                                               |        |        |          |                     | •            |
|                             |                                                                    |        | 确定     |          | 取消                  |              |

3. 用户配置选择相应的用户,默认是 any,即全部内网用户,如果要修改,则先删除 any 用户:

|    | 网页关键字规则配置            |           |          |          |         |
|----|----------------------|-----------|----------|----------|---------|
|    | 名称:                  | test      | (1~31)字符 |          |         |
|    | ──当满足以下条件的<br>目的安全域: | untrust 🗸 |          | 1.点击配置   |         |
|    | 用户:                  | Any       | 配置       |          |         |
| 用户 | 配置                   |           |          | 8        |         |
| 配置 | 昆类型:  ◎ 源地址          | ◎ 用户      |          |          |         |
|    | 添加值                  |           |          |          |         |
| 用  | 月户类型: 地址             | 簿 🔽       | 2.进由达夕日  |          | 2 占去删除  |
| 地  | 班演: Any              | ¥         | 2. 远中该余日 | 添加       | 3. 点山咖酥 |
|    | 用户                   |           | AAA服务器   | 刪除       |         |
|    | Any                  |           | -        | <b>^</b> |         |

4. 然后配置实际所需要限制的内网 ip 用户,注意掩码 32 表示单个主机 ip,如需整个网段则填写相应的网络掩码:

| 用户配置                            |                                                                                                    | 8                            |    |
|---------------------------------|----------------------------------------------------------------------------------------------------|------------------------------|----|
| 配置类型:<br>添加值一<br>用户类型:<br>IP地址: | <ul> <li>● 源地址</li> <li>1.选择 ip</li> <li>● 用户</li> <li>2.主机 ip</li> <li>192.168.1.2</li> <li>/ 32</li> </ul> | 3.掩码 32 表<br>示单台主机 4.7<br>添加 | 忝加 |
| 用户                              |                                                                                                    | AAA服务器 删除                    |    |
|                                 |                                                                                                    | 5.确定                         |    |
|                                 |                                                                                                    | 确定取消                         |    |

| 5. 点击新建:      | 新建              |        |   |
|---------------|-----------------|--------|---|
| 做如下控制         | 同论提             |        |   |
| □ 利建<br>并建立本别 | ■ <b>88</b> 止访问 | □ 记录日主 |   |
| Alle 1 XAI    | - 1117 491-3    |        | - |
|               |                 |        | Ŧ |
| 关键字控制范围:      | <u>所有网站</u>     |        |   |
|               |                 |        |   |
|               |                 | 确定职    | 肖 |

6. 填写关键字类别名称,然后点击新建:

如果关键字1信任值\*匹配次数+.....+关键字n信任值\*匹配次数>=100,则触发 相应的控制动作

| 关键字类别配                           | 置                             | 1.名称               |            | 8            |
|----------------------------------|-------------------------------|--------------------|------------|--------------|
| 类别名称:                            | www.                          | (1~31)字符           |            |              |
| ●<br>●<br>新建<br>○<br>)<br>关<br>i | 2 <b>Ⅲ</b> 删除<br>建字 2.新建      | 类型                 | 信任值        |              |
| 新建关键                             | 字列表,点击添                       | 四                  |            |              |
| 关键字类别配                           | <b>王</b><br>山                 | 1.关键字名称            | 3.匹配规则     | 8            |
| 类别名称 <mark>:</mark>              | www                           |                    | 7/         |              |
| 关键字:                             | 赌博                            | (1~31)字符 完全        | 匹配 💙       | <b>2.</b> 添加 |
| 信任值:                             | 100                           | (1~100) ?          |            |              |
| 如果关键字1<br>相应的控制运                 | ∟信任值 <sup>*</sup> 匹配次数+<br>b作 | ⊦关键字□信任值*匹配次数>=100 | ,则触发    添加 | 取消           |

7. 点击确定,选择相应的控制动作:

| 网页关键字规则配置                     |                                               | 8              |
|-------------------------------|-----------------------------------------------|----------------|
| 名称:                           | test                                          | (1~31)字符       |
| 目的安全域:                        | untrust 👻                                     |                |
| 用户:                           | 192.168.1.2/32                                | 配置             |
| 时间表:                          |                                               | 配置             |
| 做如下控制<br>● 新建<br>关键字类别<br>www | <ul> <li>□ 注:打勾</li> <li>□ □ □ □ □</li> </ul> | 2.记录日<br>志(可选) |
| 关键字控制范围:                      | 所有网站                                          | 3.确定           |
|                               |                                               | 确定取消           |

通过上述配置,实现了阻止内网 192.168.1.2 这个 ip 地址访问带有"赌博" 关键字的网页。

#### Baypass 域名

如果在设备上需要剔除某些不进行控制的网站,即配置白名单功能,可以在 bypass域名中进行设置,设置 Bypass 域名后,系统将无条件允许用户对Bypass 域名的访问,不受网络行为控制功能的控制。

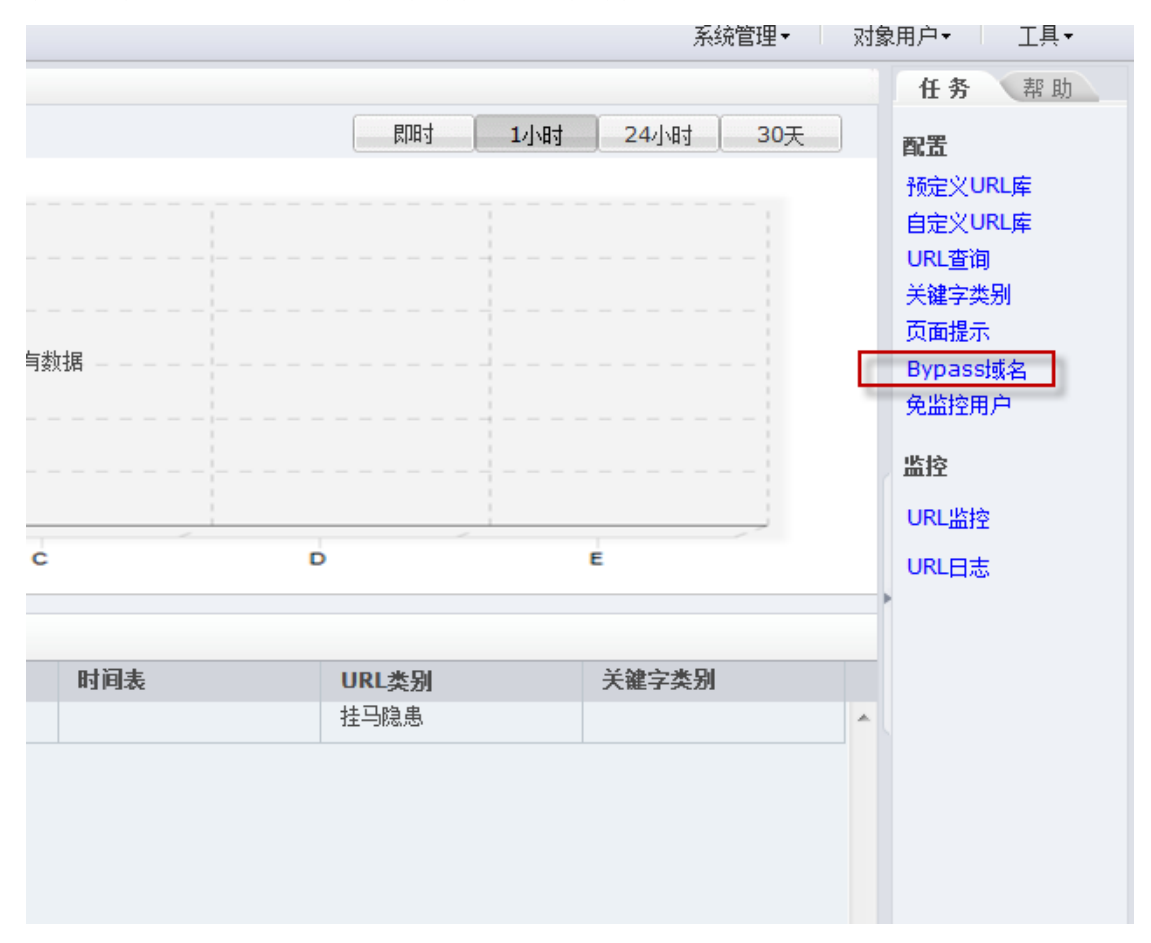

注意:

- 1. 系统对 Bypass 域名采用精确匹配。
- 2. Bypass 域名对整个系统生效。

#### 3.4 网络聊天控制

网络聊天功能可以通过聊天软件的账号控制用户使用 MSN、QQ 和雅虎通聊天的行为,并记录上下线日志。

以最常见的 QQ 控制为例, 配置方法如下:

1. 确认设备已经安装了最新的应用特征库:

| Sto                                                                                               | neOS                                              |                                                                    |                                        |                                                       |                                                                                                    |                                                                                                 |                                                      | 系统管理  |
|---------------------------------------------------------------------------------------------------|---------------------------------------------------|--------------------------------------------------------------------|----------------------------------------|-------------------------------------------------------|----------------------------------------------------------------------------------------------------|-------------------------------------------------------------------------------------------------|------------------------------------------------------|-------|
|                                                                                                   | 配置 -                                              |                                                                    | 定制                                     | 刷新                                                    | 手动刷新                                                                                                    | *                                                                                               |                                                      |       |
| 🖞 ÈÌ                                                                                              | 5                                                 | ● 系统信息                                                             |                                        |                                                       |                                                                                                    |                                                                                                 |                                                      |       |
| 网络 ● 网络连接 ● 虚拟系统 ● NAT ● 路由                                                                       | 序列号:<br>主机名称:<br>硬件平台:<br>系统时间:<br>HA状态:          | 11035331000<br>DEMO2<br>SG-6000-G315<br>Dec/5/2012 W<br>Standalone | 22019<br>0<br>/ed 15:11:08<br>编辑<br>编辑 | 软件版本:<br>病毒特征库:<br>IPS特征库:<br>URL <u>库:</u><br>应用特征库: | Version 5.0 SG60<br><u>2.0.121126</u> 2012<br><u>1.0.180</u> 2012-11-<br><u>1.0.14 2011-11-2</u><br><u>3.0.121130</u> (Profe | 00M-5.0R2.bin 2012/10/<br>1126 22:50:19<br>16 12:00:29<br>9 17:00:22<br>ession) 2012-11-30 09:2 | 16 14:20:31 <u>升级</u><br><u>升级</u><br>升级<br>升级<br>升级 |       |
| 91<br>9<br>66<br>18                                                                               | IPSec VPN<br>SSL VPN<br>Web认证<br>802.1X<br>試路负载均衡 | <ul> <li>流量监控</li> <li>整机流量</li> </ul>                             |                                        |                                                       | 确计                                                                                                    | ↓应用特征库是否为量                                                                                      | <b>最新版本</b>                                          |       |
| 安全<br>2<br>2<br>2<br>2<br>2<br>2<br>2<br>2<br>2<br>2<br>2<br>2<br>2<br>2<br>2<br>2<br>2<br>2<br>2 | 策略<br>病毒过速<br>入侵防御<br>攻击防护<br>ARP防护               | z -<br>Y -<br>X -                                                  |                                        |                                                       | 没有数                                                                                                    | 8                                                                                               |                                                      |       |
| 控制                                                                                                | 流量管理                                              | 00:00                                                              | 0 00:                                  | 15                                                    | 00:30                                                                                                    | 00:45                                                                                           | 01:00                                                | 01:15 |

2. 打开内外安全域的应用识别功能,点击"网络连接",双击相应的安全域,打 开"高级属性"中的"应用识别":

| StoneOS                               |    |              |              |           |                                       |                        |      |          |          |
|---------------------------------------|----|--------------|--------------|-----------|---------------------------------------|------------------------|------|----------|----------|
| 配置 -                                  |    | 网络连接         |              |           |                                       |                        |      |          |          |
| <b>企</b> 主页                           | 安全 | ≥域-接口视图      | ~            |           |                                       |                        |      |          |          |
| 网络                                    |    | 「新建」 🦻 🦻 🥼   | 辑 🗂          | 删除        |                                       |                        |      |          |          |
| <ul> <li>网络连接</li> </ul>              |    | 安全博名称        |              | 光刑        | ▶□□□□□□□□□□□□□□□□□□□□□□□□□□□□□□□□□□□□ | 接口劫                    | 治略劫  | Ric病毒    | λGR      |
| 114 庄拟 玄结                             |    | trust        |              | 13        | trust-vr                              | 3                      | 1    | 173771*9 | 7 (131)7 |
|                                       |    | untrust      | _            | L3        | trust-vr                              | 3                      | 1    |          | IPS      |
| - 98.0                                |    |              |              |           |                                       |                        |      |          |          |
|                                       |    | dmz          |              | L3        | trust-vr                              | 0                      | 0    |          |          |
|                                       |    | 12-trust     |              | L2        | vswitch1                              | 2                      | 0    |          |          |
| SSL VPN                               |    | 12-untrust   |              | L2        | VSWITCHI                              | 0                      | U    |          |          |
| Ø Web认证                               |    | VPNHub       |              | 安全域配置     |                                       |                        |      |          | 8        |
| 🕷 802.1X                              |    | HA           |              |           |                                       |                        |      |          |          |
| └〓 链路负载均衡                             |    | tr2          |              | 基本设置      |                                       |                        |      |          |          |
| 安全                                    |    | ( 筐 1 页, 5   | 百数1          | 安全域名称:    | untrust                               |                        |      |          |          |
| - A-L<br>                             |    |              |              | 类型:       | ○ 二层安全域                               | ◎ 三层安全域                |      |          |          |
|                                       |    | 新建 *     / # | 14月          |           |                                       |                        |      |          |          |
| · 加普拉派                                |    | 接口名称         | 状态           | 虚拟路田器:    | trust-vr                              | Y                      |      |          |          |
| ····································· |    | bgroup1      | <u>,</u>     | 接口选择:     | 可绑定接口                                 | 已绑定接                   |      |          |          |
| ♥ 攻击防护                                |    | ethernet0/0  | 6.0          |           | bgroup1                               | ethernet               | 0/0  |          |          |
| 🚥 ARP防护                               |    | ethernet0/1  | <b>9</b>     |           | ethernet0/11                          | ethernet               | 0/1  |          |          |
| 控制                                    |    | ethernet0/10 | · 🛠 🍳        |           | ethernet0/2                           | ethernet               | 0/10 |          |          |
|                                       |    | ethernet0/11 | 9 <u>4</u> 9 |           | ethernet0/3                           | <b>+</b>               |      |          |          |
| (二) 小王四年                              |    | ethernet0/2  | · *          |           | ethernet0/5                           |                        |      |          |          |
|                                       |    | ethernet0/3  | *            |           | tuppol1                               | -                      |      |          |          |
|                                       |    | ethernet0/4  | <b>%</b>     |           | 从城中移除接口将删除                            | 接口的IP翻罟。               |      |          |          |
| ◎ 四贝夫羅字                               |    | ethernet0/5  | *            | 宣祝届州      | 10 (AM 1 12 PAILSE - 13 00 PAI        | OSCIENCE DE LA COMPANY |      |          |          |
| Web外发信息                               |    | ethernet0/6  | *            | 合田 27 回。  |                                       |                        |      |          |          |
| □ 邮件过滤                                |    | ethernetu//  | *            | 应用识别。     | ☑ 启用                                  |                        |      |          |          |
| 🔄 网络聊天                                |    | ethernet0/8  | Q. Q         | WAN安全域:   | ☑ 启用                                  |                        |      |          |          |
| 📴 应用行为控制                              |    | ethernet0/9  | Q. Q         | NBT缓存:    | 启用                                    |                        |      |          |          |
|                                       |    | tunnel1      | 0.0          |           |                                       |                        |      |          |          |
|                                       |    | tunnel10     | 0.0          |           |                                       |                        |      |          |          |
|                                       |    | tunnel2      | 0.0          |           |                                       |                        |      | -        |          |
|                                       |    | tunnel7      | 0.0          |           |                                       |                        |      | 确定       | 取消       |
|                                       |    | 1            | 0.0          | a a 22 +- | 0.0.0.0/0                             | NUL IL I               | 0    | 0        |          |

3. 点击左侧"控制""网络聊天",新建规则:

|          | 配置 -      |                |                                          |         |        |          |      |   |
|----------|-----------|----------------|------------------------------------------|---------|--------|----------|------|---|
| 🙆 主团     | ĩ         | 新建             | 🤰 编辑 🛛 🍈 删除 🗌 🕥 启                        | 用 🖉禁用 🕌 | • 优先级  |          |      |   |
| 网络       |           | 名称             |                                          |         |        |          |      |   |
|          | 网络连接      |                |                                          | Any     |        |          |      | ^ |
| <b>V</b> | 虚拟系统      |                |                                          |         |        |          |      |   |
| 6        | NAT       | 网络聊天规则置        | 13.11.11.11.11.11.11.11.11.11.11.11.11.1 |         |        |          | 8    |   |
| -        | 路由        |                |                                          |         |        |          |      |   |
| 98       | IPSec VPN | 名称:            | QQ                                       |         | — 规则名称 |          |      |   |
| ۹.       | SSL VPN   | 当满足以"          | 下条件时                                     |         | 日約中人   | . let    |      |   |
| 6        | Web认证     | 目的安全域          | untrust                                  | × •     | - 日的女王 | 198      |      |   |
| 18       | 802.1X    | 用户:            | Any                                      |         | 配置 用户  | ip       |      |   |
| E        | 链路负载均衡    | 时间表:           |                                          |         | 配置     |          |      |   |
| 安全       |           | 46407100       | +.I                                      |         |        |          |      |   |
|          | 策略        | 100.201127     |                                          |         | 需要控制的  | 账号       |      |   |
| 藏        | 病毒过滤      | MSN            | QQ 雅虎通                                   |         | 6      |          |      |   |
|          | 入侵防御      | 账号:            |                                          |         |        | 添加       |      |   |
| 0        | 攻击防护      | 账号             | 回阻止何                                     | 用       | 记录日志   |          |      |   |
| <b>a</b> | ARP防护     | 123456         | 5                                        | V       | -      |          |      |   |
| 控制       |           |                |                                          |         |        | 控制行为     |      |   |
|          | 流重管理      |                |                                          |         |        |          |      |   |
| 6        | 会话限制      |                |                                          |         |        |          |      |   |
| i ka     | URL过滤     |                |                                          |         |        | -        |      |   |
| TR       | 网页关键字     | 列表外的所<br>同 阻止使 | T有QQ账号:<br>用                             |         | 列表外其他账 | (号行为     |      |   |
| 9        | Web外发信息   |                |                                          |         |        |          |      |   |
|          | 邮件过滤      |                |                                          |         |        |          |      |   |
| <u> </u> | 网络聊天      |                |                                          |         |        | TAC HINS | ж. П |   |
|          | 应用行为控制    |                |                                          |         |        | NRAE 4X4 |      |   |
|          |           |                |                                          |         |        |          |      |   |
|          |           |                |                                          |         |        |          |      |   |
|          |           |                |                                          |         |        |          |      |   |

4. 如果想要阻止所有的 qq 账号都无法登录,则可以直接配置"列表外的所有 qq 账号阻止使用"或者直接通过防火墙的策略进行 qq 应用的阻止。

# 四. VPN 高级配置

## 4.1 基于 USB-KEY 的 SCVPN 配置

此处介绍的是基于 USB-KEY 的 SSL VPN 配置, 普通 SSL VPN 配置请参考 "Hillstone 基础配置手册"或者直接按照配置向导配置。

一. 创建 SSL VPN 信任域

1. 点击界面右上角"对象用户"—"PKI":

|                                     |                                               |   | 🐴 🕶 🗟 👻 🖾                                                                                                    | 页面(P)                                                                              | ▼ 安全                                                                                                    | :(S) ▼ T且(O) ▼ @ ▼                                         | >> |
|-------------------------------------|-----------------------------------------------|---|----------------------------------------------------------------------------------------------------|------------------------------------------------------------------------------------|----------------------------------------------------------------------------------------------------|------------------------------------------------------------|----|
| 手a                                  | 加利新                                           | ~ |                                                                                                    | 系统管理                                                                               | <ul> <li>◆</li> <li></li> <li></li></ul> | 对象用户▼ 工具▼<br>地址簿                                           | Ø  |
| <u>扁蜇</u><br><u>扁蜇</u><br><u>扁蜇</u> | 软件版本:<br>病毒特征库:<br>IPS特征库:<br>URL库:<br>应用特征库: |   | Version 5.0 SG6000M-5.0R2.bin 2012/10/16 14:20:31<br>2.0.121109 20121109 22:50:18<br>1.0.179 2012-11-01 13:54:50<br>1.0.14 2011-11-29 17:00:22<br>3.0.121102 (Profession) 2012-11-02 09:42 | <ul> <li>升级</li> <li>升级</li> <li>升级</li> <li>升级</li> <li>升级</li> <li>升级</li> </ul> |                                                                                                    | 服务簿<br>时间表<br>本地用户<br>LDAP用户<br>Active Directory用户<br>用户绑定 |    |
|                                     |                                               |   |                                                                                                    | 详情                                                                                 | 24.                                                                                                    | 角色<br>角色组合<br>AAA服务器                                       |    |
|                                     | 没有数据                                          |   |                                                                                                    |                                                                                    | 24<br>24<br>04<br>在线F                                                                                                    | PKI<br>监测对象                                                |    |

# 2. 选择"信任域",点击"新建":

| PKI管理 | 1.创建信                    | 任城          |        |      |      |               | 8    |
|-------|--------------------------|-------------|--------|------|------|---------------|------|
| 密钥    | 信任域 管理                   |             |        |      |      |               |      |
| •     | 新建 🔰 📩 📊 👘 🛙 🕰 点击        | 新建          |        |      |      |               |      |
|       | 名称                       | 密钥标签        | 证书获取方法 | CA证书 | 本地证书 | CRL           |      |
|       | caca                     | Default-Key | 手动输入   | 是    | 否    | 否             | ~    |
|       | hillstonetac             | Default-Key | 手动输入   | 是    | 是    | 否             |      |
|       | network_manager_ca       |             | 手动输入   | 是    | 否    | 否             |      |
|       | trust_domain_ssl_proxy   | Default-Key | 自签名证书  | 是    | 是    | 否             |      |
|       | trust_domain_default     | Default-Key | 自签名证书  | 是    | 是    | 否             |      |
|       |                          |             |        |      |      |               |      |
| 14 4  | 第   1 页,总页数1   ▶ ▶     ' | \$          |        |      | ļ    | 显示表项 1 - 5 总数 | 数为 5 |

| PKI配置                                   |            | 8            |
|-----------------------------------------|------------|--------------|
| ——基本 —————————————————————————————————— |            | ▲ 1.输入信任域名称  |
| 信任域:                                    | test       | (1~31)字符     |
| 证书获取方法:                                 | ◎ 手动輸入 🚽 🚽 | ——— 2.选择手动输入 |
|                                         | ◎ 自签名证书    |              |
|                                         |            |              |
|                                         |            |              |
|                                         |            |              |
|                                         |            |              |
|                                         |            |              |
|                                         |            |              |
|                                         |            |              |
|                                         |            |              |
|                                         |            |              |
|                                         |            |              |
|                                         |            |              |
|                                         |            |              |
|                                         |            | 3.点击下一步      |
|                                         |            |              |
|                                         | 取消 应用      | 于一步          |

# 3. 输入信任域名称,选择"手动输入":

# 4. 导入需要使用的 CA 证书:

| PKI管理                              |                                                        |       |                                |                 |              |  |
|------------------------------------|--------------------------------------------------------|-------|--------------------------------|-----------------|--------------|--|
| 密钥                                 | 信 PKI配置                                                |       |                                |                 | 8            |  |
| <ul> <li>新建</li> <li>名和</li> </ul> | CA证书                                                   |       | 1.选择本地CA证<br>书                 | 2.点击导           | ¢ک<br>۱      |  |
| cac<br>hill<br>net<br>tru          | aca 信任域:<br>illstor 导入CA证书:<br>etwor<br>ust_c<br>ust_c |       | test<br>浏览                     | 导入              |              |  |
| 1                                  | ⊘ 选择要加载的文件                                             |       |                                | 協売(A)工業         | ×            |  |
|                                    |                                                        | -x-1= |                                | 授亲 CA业力         |              |  |
|                                    | 1 组织 ▼ 新建文件                                            | 夹     |                                |                 |              |  |
|                                    |                                                        | *     | 名称                             | 修改日期            | 类型           |  |
|                                    | (清)库                                                   |       | illstone-root.cer              | 2011/1/14 11:43 | 安全证书         |  |
|                                    | - 视频                                                   |       | hillstone-ukey.pfx             | 2011/1/14 11:41 | Personal Inf |  |
|                                    | ■ 图片                                                   |       | 🗐 USB-Key密码和PIN码.docx          | 2011/1/11 14:49 | Microsoft O  |  |
|                                    | 📄 文档                                                   |       | 📄 保护口令hillstone默认PIN码为1111.txt | 2011/1/11 12:25 | 文本文档         |  |
|                                    | 📄 迅雷下载                                                 |       | 📄 新建 文本文档.txt                  | 2011/8/19 17:12 | 文本文档         |  |
|                                    | → 音乐                                                   | =     |                                |                 |              |  |
|                                    | 🜏 家庭组                                                  |       |                                |                 |              |  |
|                                    | 🖳 计算机                                                  |       |                                |                 |              |  |
| ◎●●●第                              | 🏭 本地磁盘 (C:)                                            |       |                                |                 |              |  |
| vitchir2                           | 🔊 本地磁盘 (D:)                                            |       |                                |                 |              |  |
|                                    | 🔮 CD 驱动器 (F:)                                          | -     | ٠                              |                 | ۴            |  |

# 5. 导入成功后可看到 CA 证书相关信息:

| PKI配置                                     |                                                                                                    | • |
|-------------------------------------------|----------------------------------------------------------------------------------------------------|---|
| 基本                                        |                                                                                                    |   |
| 信任域:                                      | test                                                                                                    |   |
| CA证书                                      |                                                                                                    |   |
| 主题:<br>颁发者:<br>序列号:<br>指纹(SHA-1):<br>有效期: | /DC=com/DC=zlzhang/CN=hillstone<br>/DC=com/DC=zlzhang/CN=hillstone<br>20:eb:bd:e9:be:bf:c0:8a:41:40:28:40:df:16:79:ef<br>8D:51:0A:38:2F:7C:C3:D9:9B:4E:0F:80:74:F5:01:0C:CC:B3:41:9B<br>从 2011-01-11 01:53:18 GMT 到 2016-01-11 02:02:10 GMT |   |
|                                           |                                                                                                    |   |
|                                           | 取消 上一步 下一步                                                                                                    |   |

# 6. 选择相应的"密钥对",其他信息可选填:

| PKI配置        |             | 0              |
|--------------|-------------|----------------|
| 基本           |             |                |
| 信任域:<br>密钥对: | Default-Key | 选择相应的密钥对       |
| <br>主题       |             |                |
| 名称:          |             | (1~63)字符       |
| 国家(地区):      | CN          | (1~2)字符,缺省值:CN |
| 位置:          |             | (1~127)字符      |
| 州/省:         |             | (1~127)字符      |
| 机构:          |             | (1~63)字符       |
| 机构单元:        |             | (1~63)字符       |
|              |             |                |
| 取消           | 上一步 应用      | 申请下一步          |

7. 根据需求填写 CRL; 如无,则直接"确认":

| PKI配置       | 6                   |
|-------------|---------------------|
| CRL(证书吊销列表) |                     |
| 检查:         | 不检查                 |
| 自动刷新:       | 每小时                 |
| URL1:       | http:// ¥ (1~248)字符 |
| URL2:       | http:// v (1~248)字符 |
| URL3:       | http:// v (1~248)字符 |
|             |                     |
|             |                     |
|             |                     |
|             |                     |
|             |                     |
|             |                     |
|             |                     |
|             |                     |
|             |                     |
|             |                     |
|             |                     |
| 取消          | 上一步 应用 获得CRL 确认     |
|             |                     |

- 二. 配置 SSL VPN
- 1. WEB 界面登陆防火墙后,点击"配置","网络","SSL VPN":

| StoneOS   |   |                                       |      |      |
|-----------|---|---------------------------------------|------|------|
| 配置        |   | SSL VPN                               |      |      |
| 🏠 主页      | ^ | 1 1 1 1 1 1 1 1 1 1 1 1 1 1 1 1 1 1 1 | 🍈 删除 |      |
| 网络        |   | □ 名称                                  | 用户数  | 接口   |
| 💿 网络连接    |   |                                       |      |      |
| 🧔 NAT     |   |                                       |      |      |
| 翠 路由      |   |                                       |      |      |
| IPSec VPN |   |                                       |      |      |
| SSL VPN   |   |                                       |      |      |
| 🥭 Web认证   |   |                                       |      |      |
| ₩ 802.1X  |   |                                       |      |      |
| 安全        |   |                                       |      |      |
| 💰 策略      | ≡ |                                       |      |      |
| 💛 攻击防护    |   | 名称                                    | 类型   | 登录时间 |
| 💩 ARP防护   |   |                                       |      |      |

# 2. 新建 SSL VPN 名称,点击下一步:

| SSL VPN配置         | ©                                                                                                   |
|-------------------|----------------------------------------------------------------------------------------------------|
| 欢迎页               | 欢迎使用SSL VPN配置向导                                                                                     |
| 接入用户<br>接入接口/隧道接口 | 为解决远程用户安全访问私网数据的问题,安全网关提供基于SSL的远程登录解决方案Secure Connect VPN,简称<br>为SCVPN。SCVPN功能可以通过简单易用的方法实现信息的远程连通。 |
| 策略/隧道路由配置         | SSL VPN名称: SSL VPN (1~31)字符                                                                         |
|                   | 典型应用场景                                                                                              |
|                   | SCVPN Client                                                                                        |
|                   | 高級配置 上一步 下一步 取消                                                                                     |

3. 新建拨入用户,添加 AAA 服务器, AAA 服务器中需要创建登陆 SSL VPN 的用户名和密码:

| SSL VPN配置 | 0                                                                                                    |
|-----------|----------------------------------------------------------------------------------------------------|
| SSL VPN配置 | <b>送择用于用户认证的AAA服务器</b> 请添加用户认证所需的AAA服务器,列表中AAA服务器上的用户均可进行登录。             AAA服务器:         local             ▲ AA服务器:         local |
|           |                                                                                                    |

4. 接入接口选择,配置隧道接口和地址池,隧道接口地址和地址池须在同一 网段,且地址池地址段中不能包含隧道接口地址:

| SSL VPN配置                             | C                                                                                                    |
|---------------------------------------|----------------------------------------------------------------------------------------------------|
| 欢迎页<br>接入用户<br>接入接口/隧道接口<br>策略/隧道路由配置 | 接入接口         出接口1:       ethernet0/0 ▼         出接口2:       元 ▼         服务端口:       4433 (1~65535) VPN服务TCP端口。         窗户端访问VPN服务器的外网接口。一般配置一个出接口即可,配置最优路径检测时需要配置两个出接口。 |
|                                       | 隧道接口和地址池         隧道接口: <b>tunnel1 電溫</b> 所属安全域:       VPNHub         IP地址:       10.1.1.1         网络摘码:       255.255.255.0         地址池:       pool1                   |
|                                       | 起始IP: 10.1.1.2<br>终止IP: 10.1.1.254<br>网络撞码: 255.255.255.0                                                                                                    |

| 接口配置          |                         | • |
|---------------|-------------------------|---|
| 常规 属性         | 高级 RIP                  |   |
| 名称:           | tunnel1                 | - |
| 绑定安全域:        | ◎ 三层安全域 ◎ 二层安全域 ◎ 无绑定   |   |
| 安全域:          | VPNHub 👻                |   |
| IP配置          |                         |   |
| 类型:           | ●静态IP ◎ 自动获取IP ◎ PPPoE  |   |
| IP地址:         | 10.1.1.1                | E |
| 网络掩码:         | 255.255.255.0           |   |
| 📄 启用DNS代理     |                         |   |
| 高级选项          | DHCP DDNS               |   |
|               |                         |   |
| 🔲 Telnet 🔲 SS | SH Ping HTTP HTTPS SNMP |   |
| 隧道绑定配置        |                         | 7 |
| 隧道类型:         | IPSec VPN               |   |
| VPN名称:        | <b>~</b>                |   |
| 网关:           |                         | - |
|               | 确定现                     | 消 |

| 地址池配置     |               |         |    | 8  |
|-----------|---------------|---------|----|----|
| 基本配置 IP用户 | 绑定 IP角色绑定     |         |    |    |
| 地址池名称:    | pool1 (       | 1~31)字符 |    | Â  |
| 起始IP:     | 10.1.1.2      |         |    |    |
| 终止IP:     | 10.1.1.254    |         |    |    |
| 保留起始IP:   | 10.1.1.20     |         |    |    |
| 保留终止IP:   | 10.1.1.30     |         |    |    |
| 网络掩码:     | 255.255.255.0 |         |    | =  |
| DNS1:     | 10.1.1.2      |         |    |    |
| DNS2:     |               |         |    |    |
| DNS3:     |               |         |    |    |
| DNS4:     |               |         |    |    |
| WINS1:    | 10.1.1.3      |         |    | -  |
|           |               |         | 确定 | 取消 |

5. 配置策略和隧道路由,系统会自动创建一条源安全域是 VPNHub,目的安全域是 Any 的策略:

| SSL VPN配置   |               |            |               |                 |       | (          |  |  |
|-------------|---------------|------------|---------------|-----------------|-------|------------|--|--|
| 欢迎页<br>接入用户 |               |            |               |                 |       |            |  |  |
| 接入接口/隧道接口   | 源安全域          | 目的安全域      | 地址            | 服务              | 时间表   | 行为         |  |  |
| 策略/隧道路由配置   | VPNHub        | Any        | Any-Any       | Any             | Any   | 允许         |  |  |
|             | - 隧道路由<br>IP: | 网络掩码:      | 度重值:          |                 |       |            |  |  |
|             | 192.168.20.0  | 255.255.25 | 5.0 1         | (1~999          | 9)    | 添加         |  |  |
|             | IP IP         |            | 网络掩码          |                 | 度里值   | 刪除         |  |  |
|             | 192.168.20    | 0.0        | 255.255.255.0 |                 | 1     | <b>^</b>   |  |  |
|             |               |            |               |                 |       |            |  |  |
|             |               |            | <u>ā</u> .    | 2 <b>新</b> )平 上 | ш. (= | reft Brask |  |  |

## 6. 高级配置 (可选),参数配置保持默认即可:

| SSL VPN配置                   | 0                                                                                                    |
|-----------------------------|----------------------------------------------------------------------------------------------------|
| <ul> <li></li></ul>         | 安全套件<br>SSL版本: ● 任意 ● SSLv3 ● TLSv1<br>信任域: trust_domain_defa ▼<br>加密算法: 3DES ▼<br>Hash算法: SHA-1 ▼<br>压缩算法: ● 无 ● Deflate |
| 主机检测/绑定<br>短信口令认证<br>最优路径检测 | 客户端连接         空闲时间:       30       (15~1500)分钟         允许同名登录:       ☑ 启用         登录数:       0       (0~99999999), 0:任意   |
|                             | 高級参数<br>防重放: ◎ 32 ● 64 ◎ 128 ◎ 256 ◎ 512<br>DF位: ◎ 设置 ● 拷贝 ◎ 清除<br>数据端口(UDP): 4433 (1~65535)                              |

7. 启用 USB Key 证书认证,选择客户端证书认证的方法,包括"用户名/密码+USB Key"和"只用 USB Key"两种,添加之前新建的信任域:

| 欢迎页                            | 客户端配置                                |      |                                  |                     |      |      |     |
|--------------------------------|--------------------------------------|------|----------------------------------|---------------------|------|------|-----|
| 接入用户<br>接入接口/隧道接口<br>策略/隧道路由配置 | 重定向URL:<br>英文标题:<br>中文标题:<br>客白崎江共订证 |      | (1~255)字<br>(1~31)字符<br>(1~63)字符 | 7 <del>9</del><br>F |      |      |     |
| 多数1350<br>客户端/USB Key          | USB KEY证书认证:                         | ☑ 启用 | ● 用户名/密码 +                       | USB Key             | 0 R  | 用USB | Key |
| 主机检测/绑定<br>短信口令认证              | USB KEY下载网址:<br>客户端信任域:              |      |                                  | - 7                 |      |      |     |
| 最优路径检测                         | 富任城:                                 | test | ▼ 主题名字                           | 2检查:                | 🗐 倉用 |      | 添加  |
|                                | □ 信任域<br>□ test                      |      | 主题名5<br><i>②</i>                 | 2检查                 |      | *    |     |
|                                |                                      |      |                                  |                     |      |      |     |
|                                |                                      |      |                                  |                     |      |      |     |

- 三. 制作 USB-KEY
- 1. 格式化 USB-KEY, 打开"Hillstone 初始化工具", 插入 USB-KEY, 系统将 进行自动格式化:

|   | 3 批量初始化工具            |           |
|---|----------------------|-----------|
|   | ┌初始化参数               |           |
|   | 标签:                  | Hillstone |
|   | 管理员口令:               | 1111      |
|   | 管理员口令重试次数:           | 15        |
|   | 用户口令:                | 1111      |
|   | 用户口令重试次数:            | 15        |
|   |                      |           |
|   | └状态                  |           |
|   | Hillstone UKey HID C | ·格式化成功.   |
|   |                      |           |
| 1 | ,                    | ,         |
|   |                      |           |
|   |                      |           |
| L |                      |           |

2. 导入认证证书,打开"Hillstone ukey admin管理工具",选择"数字证书","导入证书",输入"保护口令(默认为hillstone)":

| A Hillstone UKey Adm |        |  |
|----------------------|--------|--|
| 关于(A)                |        |  |
| 选择一个 UKey 安全设备       |        |  |
|                      |        |  |
| 设备信息 修改口令 数字证书 设计    | 置网址    |  |
|                      |        |  |
|                      |        |  |
|                      |        |  |
|                      |        |  |
|                      | *      |  |
|                      |        |  |
|                      | ~      |  |
|                      | 4      |  |
| 导入证书                 | 退出     |  |
|                      |        |  |
| 查看证书                 | 删除密钥容器 |  |
|                      |        |  |
|                      |        |  |

四. 使用 USB-KEY 认证方式登陆

1. 将 USB Key 插入 PC 的 USB 接口;

2. 在浏览器的地址栏输入以下 URL 访问设备端: https://IP-Address:Port-Number;

3. 浏览器弹出"选择数字证书"对话框,选中需要的数字证书,点击确定。并 在弹出的"请输入用户口令"中输入UKey的用户口令(默认为"1111"):

| 选择数字证书                                  | ? 🛛        |
|-----------------------------------------|------------|
| 身份验证<br>您要查看的网站要求标识。请选择证书。              |            |
| 名称                                      |            |
| 详细信息 (M)) 查看证<br>确定 [                   | 书(y)<br>取消 |
| 请输入用户口令 🛛 🔀                             |            |
| 读卡器 UKey 名字<br>Hillstone UKey Hillstone |            |
| 请输入用户口令 <b>****</b>                     |            |
| 原口令密码强度:弱                               |            |
| 确定 取消                                   |            |

浏览器转到登录页面,输入用户名和密码,并点击"登录"。此处的用户名
 和密码为安全网关中配置的用户及其相应的密码;

5. 成功登录后,如果使用IE浏览器,系统将自动完成下载任务,用户只需按照

提示安装即可;如果使用Firefox等浏览器,请点击下载客户端程序scvpn.exe, 下载完成,双击scvpn.exe,按照安装向导提示进行安装;

6. 使用 web 界面方式登陆成功后下载并安装 SSL VPN 客户端,选择登陆方式:

| ⑦ 登录模式             |
|--------------------|
| ◎ 用户名/密码           |
| ○ 用户名/密码 + USB key |
| ○ 只用USB key        |
|                    |
| 选择证书 确定 取消         |

7. 输入服务器 ip, 端口号, 用户名, 密码以及 pin 码:

| @ 登录             | ×                          |
|------------------|----------------------------|
|                  |                            |
| Hillstone Secure | Connect                    |
|                  |                            |
| 最近访问 <b>:</b>    | test@61.161.171.138:4433 🔹 |
| 服务器:             | 61.161.171.138             |
| 端口:              | 4433                       |
| 用户名:             | test                       |
| 密码:              | •••••                      |
| PIN 码:           | ••••                       |
|                  |                            |
|                  | 模式 登录 取消                   |
|                  |                            |

4.2 PnP-VPN

IPSec VPN 配置复杂,维护成本高,对网管人员技术要求高,针对该问题, Hillstone 为企业用户提供了一种简单易用的VPN 技术——PnPVPN,即即插即用 VPN。PnPVPN 由两部分组成,分别是PnPVPN Server 和PnPVPN Client,各自功 能描述如下:

PnPVPN Server: 通常放置于企业总部,由总部IT 工程师负责维护,客户端的大多数配置由服务器端下发。

PnPVPN Client: 通常放置于企业分支机构(如办事处),可由总部工程师远程维护,只需要做简单配置(如客户端ID、密码和服务器端IP 地址),和Server端协商成功后即可从Server端获取配置信息(如DNS、WINS、DHCP 地址池等)。

配置 pnp vpn 主要分为3个步骤:

1. 配置用户

2. Server 端配置 IPSec VPN 实例

3. 客户端配置

#### 一. 配置用户

1. WEB 管理页面>>点击右上角的"对象用户">>本地用户:

| Sto  | neOS             |                   |                          |                         |                                |                     | 系统管理。        | 対象用户・ 工具・                |
|------|------------------|-------------------|--------------------------|-------------------------|--------------------------------|---------------------|--------------|--------------------------|
|      | 配置 -             |                   | (定时) (明新)                | 手动刷新                    | 2                              |                     | 系统运          | 行 地址簿                    |
| 金封   | ធ                | ● 系統信息            |                          |                         |                                |                     |              | ● 服务簿                    |
| 网络   |                  | 序列号:              | 1103533100002019         | 软件版本:                   | Version 5.0 SG6000M-5.0R2.bin  | 2012/10/16 14:20:31 | 升级           | 时间表                      |
|      | 网络连接             | 王机名称:             | SG-6000                  | INIX 用带针证库:<br>IDSMATE: | 2.0.121109 20121109 22:50:18   | おキは)用白和愛家口 4        | 1110         | 本地用户                     |
| U    | 虚拟系统             | 101++==-<br>系統計圖: | Nov/16/2012 Fri 03:00:50 | IPSHTER:                | 1.0.14 2011-11-29 17:00:22     | MARVHL BURN         | 1140<br>1143 | LDAP用户                   |
|      | NAT              | HAtto:            | Standalone               | 编辑 应用特征库:               | 3.0.121102 (Profession) 2012-1 | 11-02 09:42         | 1145         | Active Directory用户       |
| 122  | 新由               |                   |                          |                         |                                |                     |              | 用户期定                     |
| -    | IPSec VPN        | ● 流量出技            |                          |                         |                                |                     | 7            | 68                       |
| 9    | SSL VPN          | 整机造塑              |                          |                         |                                |                     | 详细           |                          |
| 8    | Web认证            | 2.5bps -          |                          |                         |                                |                     |              | моды                     |
| 18   | 802.1X           |                   |                          |                         |                                |                     |              | AAA服务器                   |
| -    | 自由负载均衡           | 2.0bps -          | 1                        |                         |                                |                     |              | PKI                      |
| 安全   |                  |                   |                          |                         |                                |                     |              | 监测对象                     |
| 100  | 10.65            | 1.50ps -          |                          |                         |                                |                     |              | Ale in the second second |
| 虚    | 病毒过进             | 1.0bps -          |                          |                         |                                |                     |              | nime. 0                  |
| - 4  | 入部防御             |                   |                          |                         |                                |                     |              | EX.M(7-1 0               |
|      | 攻击防护             | 0.5bps -          |                          |                         |                                |                     | _            | APREST-                  |
| -    | ARP防护            |                   |                          |                         |                                |                     |              | ● 京用設否                   |
| 1281 |                  |                   |                          |                         |                                |                     | _ 1          |                          |
| 103  | 12.00 M 12       | 11:00             | 17.00                    |                         | 23:00 0                        | 5.00                | 1            | NAT                      |
| 5    | 会话限制             | 前10应用24小时         | (会里                      | 174                     | 前10用户24小时流型                    |                     | 1148         | 6 <b>8</b>               |
| R    | URL过渡            |                   |                          |                         |                                |                     |              |                          |
| 12   | 网页关键字            |                   |                          |                         |                                |                     |              | 如何使系统运转起来                |
| 10   | 107-0-0100-00-00 |                   |                          |                         |                                |                     | 3            | 第1步:网络连桅                 |
|      | mir<br>D=        |                   |                          |                         |                                |                     | j            | · 62步:用户描入               |
| 0    | Lie C            | - E               |                          |                         |                                |                     |              | A3也: 安全設置                |

2. 点击"本地用户"进入用户配置窗口:

| 本地用户         | ▼点击新建, 选                   | 择用户                   |                              | 0                       |
|--------------|----------------------------|-----------------------|------------------------------|-------------------------|
| ● 新建 ・       | <b>2</b> :11# <b>1</b> #1  | 🔹 🛛 🔗 IP/MAC绑定 👘 🗔 🐺  | 入・ 「「「日毎出・」 「捜索用户            | P                       |
| 本地服务器: local | 用户配置                       |                       |                              | 0                       |
| ∋ □所有用户      | 基本配置                       | PnPVPN配置              | 填写用户名称                       | 户到期日                    |
|              | 名称:                        | pnp                   | (1~63)字符                     |                         |
|              | 密码:<br>重新输入密码:             | •••                   | (0~31)字符                     |                         |
|              | 手机号码:<br>描述:               | <sub>+86</sub> 请输入手机号 | (0,6~16)字符<br>(0~127)字符      | 据自身需求制定                 |
|              | IKE标识:<br>IKE标识:<br>账户到期日: | ◎ None                | )ASN1DN<br>(1~255)字符         |                         |
|              | 如果启用了短信                    | 认证切能,想信认证码将友送到用,      | P设立的电话号码 这个地方必须<br>IKE标识, IK | 预选择FQDN,并且填写<br>B标识自己指定 |
|              |                            |                       |                              |                         |
|              |                            |                       | 确定即消                         |                         |
|              | 14                         | ▲ 第 1页,总页数1 ▶         | M   📚                        | 显示7个表项中的 1 - 7          |

3. 按照上图配置完基础配置之后, 先不要点确定关闭窗口, 选择"PnPVPN 配置"标签:

| 用户配置    |                         | 0                 |
|---------|-------------------------|-------------------|
| 基本配置    | PnPVPN配置 点击进入PnPVPN     | 用户配置界面            |
| 名称:     | pnp                     | (1~63)字符          |
| 密码:     | •••                     | (0~31)字符          |
| 重新输入密码: | •••                     |                   |
| 手机号码:   | +86 请输入手机号              | (0,6~16)字符        |
| 描述:     |                         | (0~127)字符         |
| IKE标识:  | ○ None                  |                   |
| IKE标识:  | pnp                     | <b>(1~255)</b> 字符 |
| 账户到期日:  | □ 启用                    |                   |
| 如果启用了短信 | 认证功能,短信认证码将发送到用户设置的电话号码 | 3                 |
|         |                         |                   |
|         |                         |                   |
|         |                         |                   |
|         |                         | 确定取消              |

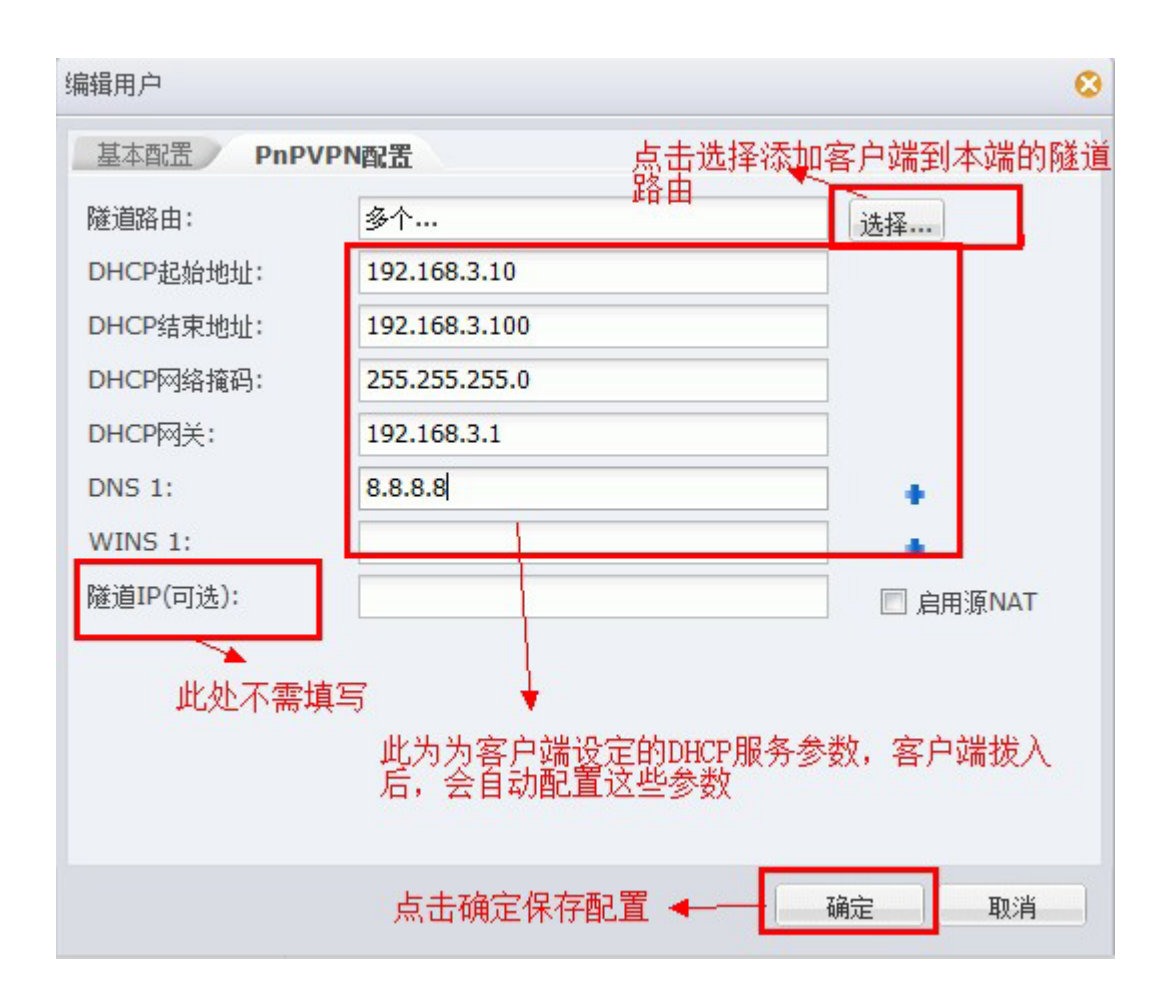

此时,用于给客户端登陆的用户信息已经设定完成。如果有多个分支客户端可 重复上述步骤。

#### 二. 配置 IPSec VPN 实例(本配置只需在服务器端配置)

1. 配置>>网络>>IPSec VPN>>P1 提议>>新建:

|          | 而聖                                    |   | IDS | or VDN VDND北岸和主 D1担 | D つ 担 (1)  |           |         |     |       |
|----------|---------------------------------------|---|-----|---------------------|------------|-----------|---------|-----|-------|
| 😭 主灵     | асын<br>Į                             | - | 10  |                     | ▶ 占丰新建四1担议 |           |         |     |       |
| F742     |                                       |   | [ ] | 名称                  | 验证算法       | 认证        | 加密算法    | DH组 | 牛存时间  |
|          |                                       |   | -   | psk-md5-des-a2      | md5        | pre-share | des     | 2   | 86400 |
| •        | 网络连接                                  |   | P   | psk-md5-3des-g2     | md5        | pre-share | 3des    | 2   | 86400 |
| •        | 虚拟系统                                  |   |     | psk-md5-aes128-g2   | md5        | pre-share | aes     | 2   | 86400 |
| - 👒      | NAT                                   |   | E   | psk-md5-aes256-g2   | md5        | pre-share | aes-256 | 2   | 86400 |
|          | 路由                                    |   |     | psk-sha-des-g2      | sha        | pre-share | des     | 2   | 86400 |
| 81       | IPSec VPN                             |   | E   | psk-sha-3des-g2     | sha        | pre-share | 3des    | 2   | 86400 |
| <b>a</b> | SSL VPN                               |   |     | psk-sha-aes128-g2   | sha        | pre-share | aes     | 2   | 86400 |
| -        | Wohilit                               |   |     | psk-sha-aes256-g2   | sha        | pre-share | aes-256 | 2   | 86400 |
| 0        | WebtAtt                               | H |     | rsa-md5-des-g2      | md5        | rsa-sig   | des     | 2   | 86400 |
| 1-16     | 802.1X                                |   |     | rsa-md5-3des-g2     | md5        | rsa-sig   | 3des    | 2   | 86400 |
| EB       | 链路负载均衡                                |   |     | rsa-md5-aes128-g2   | md5        | rsa-sig   | aes     | 2   | 86400 |
| ***      |                                       |   | E   | rsa-md5-aes256-g2   | md5        | rsa-sig   | aes-256 | 2   | 86400 |
| 安王       |                                       |   |     | rsa-sha-des-g2      | sha        | rsa-sig   | des     | 2   | 86400 |
|          | 策略                                    |   |     | rsa-sha-3des-g2     | sha        | rsa-sig   | 3des    | 2   | 86400 |
| 藏        | 病毒过滤                                  |   |     | rsa-sha-aes128-g2   | sha        | rsa-sig   | aes     | 2   | 86400 |
| -        | 入侵防御                                  |   |     | rsa-sha-aes256-g2   | sha        | rsa-sig   | aes-256 | 2   | 86400 |
| 1        | 攻击防护                                  |   |     | dsa-sha-des-g2      | sha        | dsa-sig   | des     | 2   | 86400 |
| -        | ARPREI                                |   |     | dsa-sha-3des-g2     | sha        | dsa-sig   | 3des    | 2   | 86400 |
| CLER #   | · · · · · · · · · · · · · · · · · · · |   |     | dsa-sha-aes128-g2   | sha        | dsa-sig   | aes     | 2   | 86400 |
| 控制       |                                       |   | E   | dsa-sha-aes256-g2   | sha        | dsa-sig   | aes-256 | 2   | 86400 |

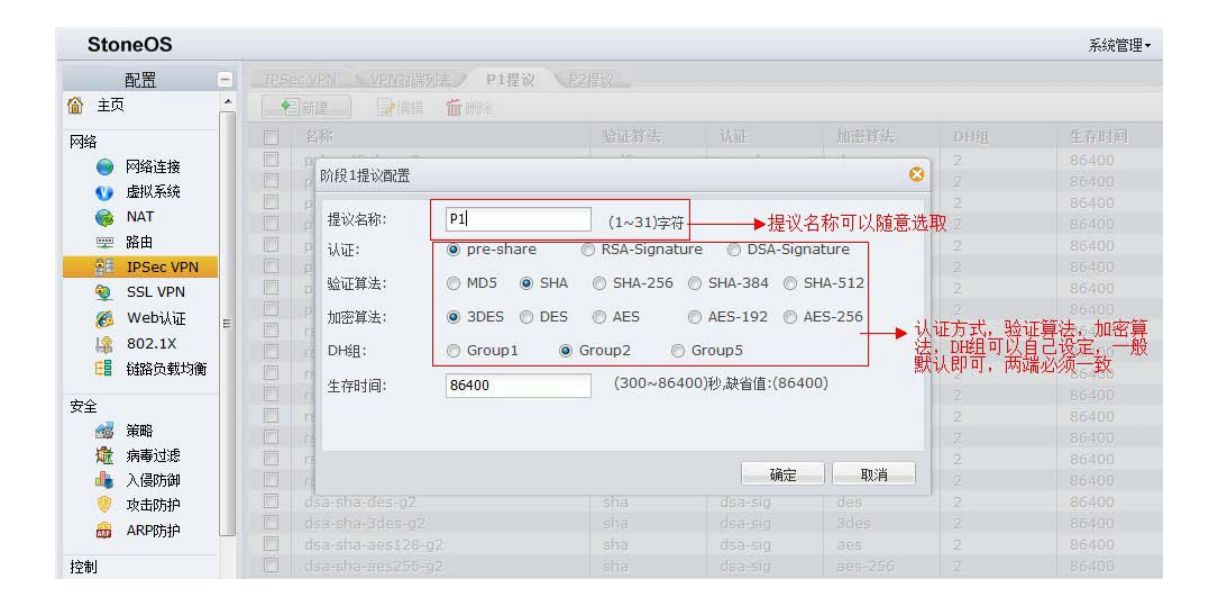

2. 配置>>网络>>IPSec VPN>>VPN 对端列表>>新建:

| StoneOS                                                                                                    |   |                      |         |    |      |  |
|----------------------------------------------------------------------------------------------------|---|----------------------|---------|----|------|--|
| 配置                                                                                                    |   | IPSec VPN VPN对端列表 P1 | 提议 P2提议 |    |      |  |
| 🏠 主页                                                                                                    | - | ● 新建 ● 编辑 1 删除       |         |    |      |  |
| 网络                                                                                                    |   | 名称                   | 模式      | 类型 | 本地ID |  |
| 🔵 网络连接                                                                                                    |   |                      |         |    |      |  |
| 💔 虚拟系统                                                                                                    |   |                      |         |    |      |  |
| in the test in the test is the test in the test in the test is the test is the |   |                      |         |    |      |  |
| ፵ 路由                                                                                                    |   |                      |         |    |      |  |
| IPSec VPN                                                                                                    |   |                      |         |    |      |  |
| SSL VPN                                                                                                    |   |                      |         |    |      |  |
| 👸 Web认证                                                                                                    | = |                      |         |    |      |  |
| ₩ 802.1X                                                                                                    |   |                      |         |    |      |  |
| 11 链路负载均衡                                                                                                    |   |                      |         |    |      |  |
| 安全                                                                                                    |   |                      |         |    |      |  |
| 💰 策略                                                                                                    |   |                      |         |    |      |  |
| 🛣 病毒过滤                                                                                                    |   |                      |         |    |      |  |
| 🦺 入侵防御                                                                                                    |   |                      |         |    |      |  |
| 🦁 攻击防护                                                                                                    |   |                      |         |    |      |  |
| 📾 ARP防护                                                                                                    | 4 |                      |         |    |      |  |

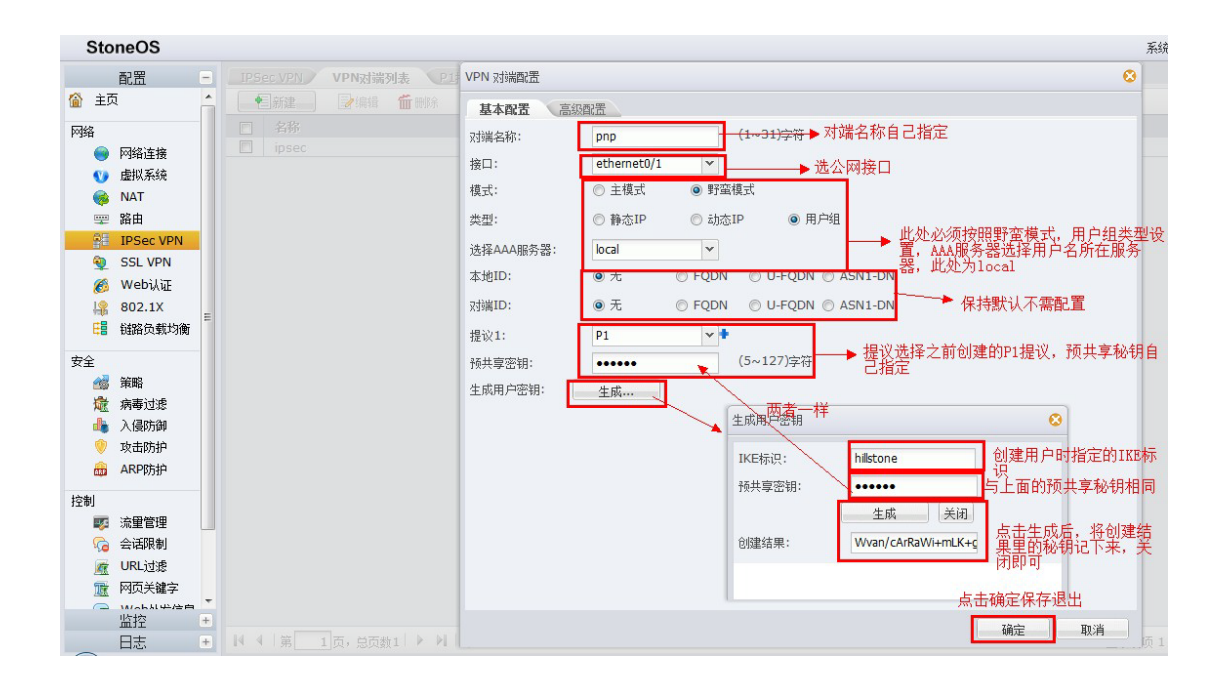

# 3. 配置>>网络>>IPSec VPN>>P2 提议>>新建:

|          | 配置                                                         | Ξ | IPS | ec VPN VPN对端列表 P1提议 | P2提议 |      |         |    |      |       |      |
|----------|------------------------------------------------------------|---|-----|---------------------|------|------|---------|----|------|-------|------|
| 1 主页     | i                                                          | - |     | 新建 🦳 🦻 编辑 🍏 册 (19)  |      |      |         |    |      |       |      |
| 骆        |                                                            |   |     | 名称                  | 协议   | 验证算法 | 加密算法    | 压缩 | PFS组 | 生存时间  | 生存大小 |
|          | 网络连接<br>虚拟系统<br>NAT<br>路由<br>IPSec VPN<br>SSL VPN<br>Web认证 |   |     | esp-md5-des-g2      | esp  | md5  | des     |    | 2    | 28800 | 0    |
|          | 市地安结                                                       |   |     | esp-md5-des-g0      | esp  | md5  | des     | -  | 0    | 28800 | 0    |
| Y        | DE19AREAC                                                  |   |     | esp-md5-3des-g2     | esp  | md5  | 3des    | 2  | 2    | 28800 | 0    |
| <b>1</b> | NAT                                                        |   |     | esp-md5-3des-g0     | esp  | md5  | 3des    | -  | 0    | 28800 | 0    |
| -        | 路由                                                         |   |     | esp-md5-aes128-g2   | esp  | md5  | aes     | -  | 2    | 28800 | 0    |
| 95       | IPSec VPN                                                  |   |     | esp-md5-aes128-g0   | esp  | md5  | aes     | 2  | 0    | 28800 | 0    |
| -        | SSL VPN<br>Web认证 ⊨<br>802.1X                               |   |     | esp-md5-aes256-g2   | esp  | md5  | aes-256 | 5  | 2    | 28800 | 0    |
| 4        |                                                            |   |     | esp-md5-aes256-g0   | esp  | md5  | aes-256 | 2  | 0    | 28800 | 0    |
| <b>2</b> |                                                            |   |     | esp-sha-des-g2      | esp  | sha  | des     |    | 2    | 28800 | 0    |
| 140      |                                                            |   |     | esp-sha-des-g0      | esp  | sha  | des     | ÷  | 0    | 28800 | 0    |
| E        | 链路负载均衡                                                     |   |     | esp-sha-3des-g2     | esp  | sha  | 3des    | 2  | 2    | 28800 | 0    |
| -~       |                                                            | 2 |     | esp-sha-3des-g0     | esp  | sha  | 3des    | -  | 0    | 28800 | 0    |
| て王       |                                                            |   |     | esp-sha-aes128-g2   | esp  | sha  | aes     | *  | 2    | 28800 | 0    |
| 25       | 策略                                                         |   |     | esp-sha-aes128-g0   | esp  | sha  | aes     | 5  | 0    | 28800 | 0    |
| 虛        | 病毒过滤                                                       |   |     | esp-sha-aes256-g2   | esp  | sha  | aes-256 | 5  | 2    | 28800 | 0    |
| da       | 入侵防御                                                       |   |     | esp-sha-aes256-g0   | esp  | sha  | aes-256 | 2  | 0    | 28800 | 0    |
| 0        | 攻击防护                                                       |   |     |                     |      |      |         |    |      |       |      |
|          | ARPREIA                                                    |   |     |                     |      |      |         |    |      |       |      |
| LINE     | CARA MADE                                                  |   |     |                     |      |      |         |    |      |       |      |
| 制        |                                                            |   |     |                     |      |      |         |    |      |       |      |
| 100      | 法田管田                                                       |   |     |                     |      |      |         |    |      |       |      |

|             | 配置                | Ξ    |     | 阶段2提议配置         |                                                      | 0    |
|-------------|-------------------|------|-----|-----------------|------------------------------------------------------|------|
| )<br>〕<br>〕 | ī                 | -    | ●新建 |                 |                                                      |      |
| 3:2         |                   | - 19 |     | 提议名称:           | P2 (1~31)字符                                          |      |
| н-с         | 网络连接              |      |     | 协议:             | ● ESP ◎ AH                                           |      |
|             | 虚拟系统              |      |     | ⊷证 <b>省</b> 注1・ | MD5 @ SHA @ SHA-256 @ SHA-384 @ SHA-512 @ NULL       |      |
| ă           | NAT               |      |     | 应证并以下           |                                                      |      |
|             | 路由                |      |     | 验证算法2:          | ● 元 ◎ MD5 ◎ SHA ◎ SHA-256 ◎ SHA-384 ◎ SHA-512 ◎ NULL |      |
| 61          | IPSec VPN         |      |     | 验证算法3:          | ● 元 ◎ MD5 ◎ SHA ◎ SHA-256 ◎ SHA-384 ◎ SHA-512 ◎ NULL |      |
| -           | SSL VPN           |      |     | 抽应省注1・          | ● 3DES ● DES ● 4ES ● 4ES-192 ● 4ES-256 ● NULL        |      |
| 6           | WebiliT           | =    |     | 70421344724-    |                                                      |      |
| 1.2         | 802.1X            |      |     | 加密算法2:          | ● 无   ◎ 3DES ◎ DES ◎ AES ◎ AES-192 ◎ AES-256 ◎ NULL  |      |
| FB          | 销路负载均衡            |      |     | 加密算法3:          | ● 元 ◎ 3DES ◎ DES ◎ AES ◎ AES-192 ◎ AES-256 ◎ NULL    |      |
|             | Man 2 Seat - Sing |      |     | hn应答注4·         |                                                      |      |
| 全           |                   |      |     | лации и         |                                                      |      |
|             | 策略                |      |     | 压缩:             | None     O Deflate                                   |      |
| 藏           | 病毒过滤              |      |     | PFS组:           | ◎ Group1 💿 Group2 ◎ Group5 ◎ No PFS 🔶 此处必须选择         | Grou |
| -           | 入侵防御              |      |     | 生 左时间 ·         | 180~86400)独特省值(28800)                                |      |
| 1           | 攻击防护              |      |     | 土1分时间,          | (100-00400)///////////////////////////////           |      |
| 0.00        | ARP防护             |      |     | 启用生存大小:         |                                                      |      |
| 制           |                   |      |     |                 |                                                      |      |
| -           | 流量管理              |      |     |                 | 点击确定保存配置                                             |      |
| 6           | 会话限制              |      |     |                 |                                                      |      |
| 1           | URL过滤             | -    |     |                 | 确定即消                                                 |      |
|             | 些控                | +    |     |                 |                                                      |      |

| Stone | OS        |   |                |                                          |    |    |       |       | 系統管理→ デ  |
|-------|-----------|---|----------------|------------------------------------------|----|----|-------|-------|----------|
| 酒     | 置         |   | IPSec VPN VPNR | 端列表 P1提议 P2提议                            |    |    |       |       |          |
| 🏠 主页  |           | - | ● IKE VPN列表    |                                          |    |    |       |       |          |
| 网络    |           |   | ●新建 →          | 点击新建                                     |    |    |       |       |          |
|       | 络连接       |   | □ 名称           | 对端                                       | 提议 |    | DF位   | 防重放   |          |
| 0 虚   | 拟系统       |   |                |                                          |    |    |       |       | <b>^</b> |
| 🤞 NA  | АТ        |   |                |                                          |    |    |       |       |          |
| 🌚 路   | 由         |   |                |                                          |    |    |       |       |          |
| Se IP | Sec VPN   |   |                |                                          |    |    |       |       |          |
| 🧕 SS  | SL VPN    | E |                |                                          |    |    |       |       |          |
| 👩 W   | eb认证      |   |                |                                          |    |    |       |       |          |
| 18 80 | 02.1X     |   |                |                                          |    |    |       |       | Ŧ        |
| 日 11日 | 路负载均衡     |   | 14 4 第 1页,总页   | 数1 ▶ ▶  💝                                |    |    |       |       | 无表项      |
| 安全    |           |   | ● 手工密钥VPN列表    |                                          |    |    |       |       |          |
| 💰 箣   | 略         |   | ●新建 》编制        | ti ti ti ti ti ti ti ti ti ti ti ti ti t |    |    |       |       |          |
| 遼 病   | 毒过滤       |   | □ 名称           | 对端                                       |    | 算法 | 本地SPI | 远程SPI |          |
| 📥 λi  | 侵防御       | ш |                |                                          |    |    |       |       |          |
| 🤍 攻   | 击防护       |   |                |                                          |    |    |       |       |          |
| AR    | RP防护      |   |                |                                          |    |    |       |       |          |
| 控制    |           |   |                |                                          |    |    |       |       |          |
| 👿 流   | 望管理       |   |                |                                          |    |    |       |       |          |
| 👝 🗛   | CORR de l | Ŧ |                |                                          |    |    |       |       |          |

#### 4. 配置>>网络>>IPSec VPN>>IPSec VPN>>新建:

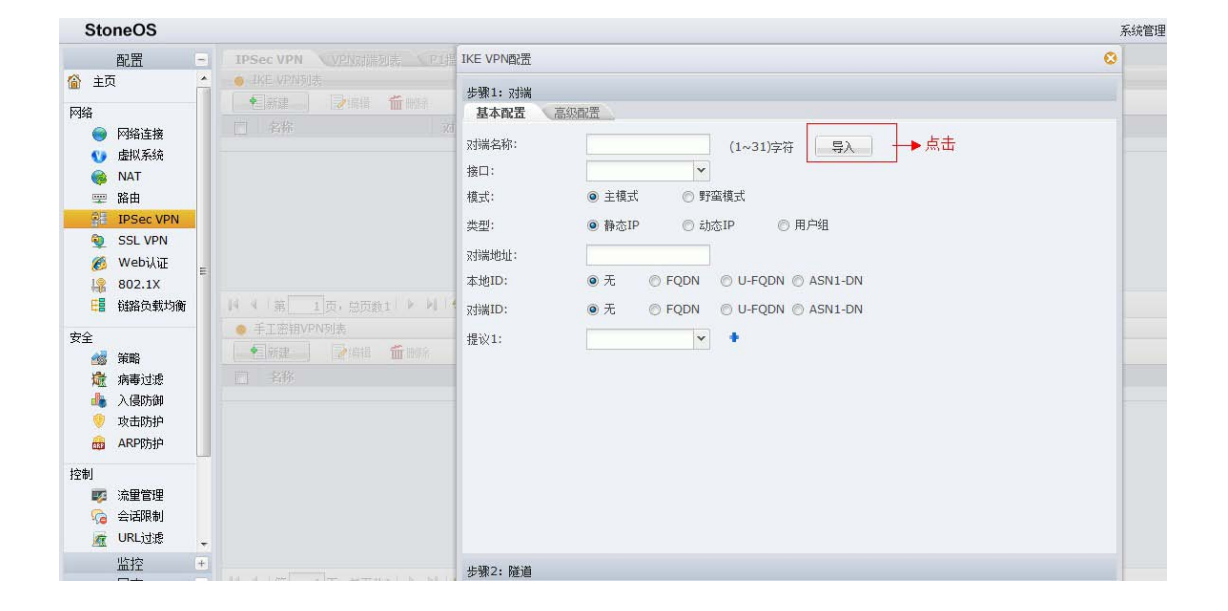

5. 点击导入后,在对端名称的下拉列表中选择之前创建的"VPN 对端列表"

后,下面的内容会自动填充,如图所示:

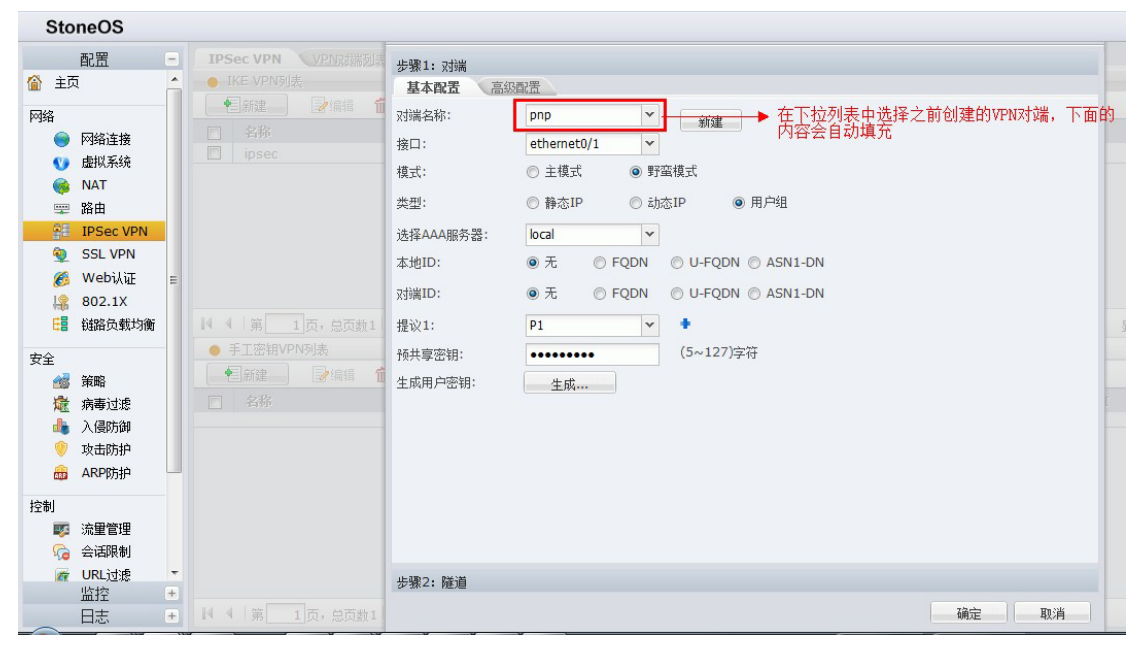

```
6. 点击"步骤二:隧道":
```

| Stone                                                                                                    | eOS                                                     |   |                                                                                                    |                                        |
|----------------------------------------------------------------------------------------------------|---------------------------------------------------------|---|----------------------------------------------------------------------------------------------------|----------------------------------------|
| ● 主页<br>● 三〇<br>● ○ 四<br>● ○ 四<br>● ○ □ ○ ○ □ ○ ○ ○ ○ ○ ○ ○ ○ ○ ○ ○ ○ ○ ○ | R置                                                      |   | IPSec VPN VPN就講<br>● IKE VPN列表<br>● 新建<br>● 名称                                                     | 步骤1: 对端<br>步骤2: 隧道<br>基本配置 高级配置<br>名称: |
| ● 1<br>1<br>1<br>1<br>1<br>1<br>1<br>1<br>1<br>1<br>1<br>1<br>1<br>1<br>1<br>1<br>1<br>1<br>1                                                                                                    | 102.1X<br>翻答员载均衡<br>篇略<br>简考可源<br>入侵防御<br>故击防护<br>(RP防护 |   | <ul> <li>Ⅰ ( ) 第 1页, 总页款</li> <li>● 手工密钥VPN列表</li> <li>● 新建</li> <li>● 新建</li> <li>● 常報</li> </ul> |                                        |
| 控制                                                                                                    | 航里管理<br>会话限制<br>JRL过滤<br>钻控<br>日志                       | + | 14 4 第 1页, 总页a                                                                                     | 单击确定完成创建<br>▲<br>确定 取消                 |

7. 点击确定完成后, IPSEC VPN 实例已经创建完成, 下面需要将实例绑定到 tunnel 接口, 点击配置>>网络>>网络连接, 在下面的接口列表中点击"新建", 选择"隧道接口":

| Sto          | neOS       |   |      |                   |       |                  |       |         |                 |      |        |     |               |
|--------------|------------|---|------|-------------------|-------|------------------|-------|---------|-----------------|------|--------|-----|---------------|
|              | 配置         |   |      | 网络连接              |       |                  |       |         |                 |      |        |     |               |
| 🙆 主团         | Į          | - | 安全   | 域-接口视图 🗸 🗸        |       |                  |       |         |                 |      |        |     |               |
| 网络           | 第二中        | - |      | PPPoE接口           | fiir  | HILS             | 第三步,  | 点击;     | 之后完成接口创建        |      |        |     |               |
| THE CONTRACT | 网络连接       |   |      | 隧道接口              | 7     | 本刊  応収路由哭/交換机    |       | 由哭/ 云   | 按口粉             |      |        | 笛略劫 |               |
| 0            | 虚拟系统       | - |      | Virtual Forward接口 |       | L3 trust-vr      |       | 3       | - 384           |      | 1      |     |               |
| l 🍒          | NAT        |   |      | 回环接口              |       | L3 trust-vr      |       | 3       |                 |      | 3      |     |               |
|              | 路由         |   |      | 集聚接口              |       | 12               |       | truct   | r.              | 0    |        |     | 0             |
| 98           | IPSec VPN  |   |      | 冗余接口              |       | L2               |       | vswitc  | h1              | 0    |        |     | 0             |
| •            | SSL VPN    |   |      | 以太子接口             |       | L2               |       | vswitc  | h1              | 0    |        |     | 0             |
| 6            | Web认证      | - |      | 集聚子接口             |       | L2               |       | vswitc  | h1              | 0    |        |     | 0             |
| 18           | 802.1X     | = |      | 冗全子接口             |       | L3 trust-vr      |       | 1       | 1               |      | 1      |     |               |
| E            | 链路负载均衡     |   |      | VSwitch按口         |       | L3               |       | trust-v | r<br>           | 0    |        |     | 0             |
|              |            |   |      | Wakited 第二        | 步     |                  |       | trust-v | T               | 0    |        |     | 1             |
| 安全           | to to make |   | -    |                   |       | P P1             |       |         |                 |      |        |     |               |
|              | 策略         |   |      | 新建 🔹 🖊 📝 编辑       | i in  | 删除               | 搜索接口  |         | Q               |      | 002200 |     | 100 100 00000 |
| 加度           | 病毒过渡       |   |      | 接口名称 ▲            | 状态    |                  | 获取类型  | IP      | /掩码             | 安全   | 域      | 接入  | 用户/IP数        |
| . 🦉          | 人侵防御       |   |      | bgroup1           | Q. Q. | 8.8              | 静态    | 0.0     | 0.0.0/0         | NUL  | L      | 0   |               |
| <u> </u>     | 攻击防护       |   |      | ethernet0/0       |       | 22               | 静态    | 12      | 2.193.30.109/28 | unt  | rust   | 0   |               |
| ARP          | ARP防护      |   |      | ethernet0/1       |       | **               | 静态    | 20      | 0.0.0.1/24      | unt  | rust   | 0   |               |
| 控制           |            |   |      | ethernet0/10      |       | 14. 14.<br>G. G. | 静心    | 3.3     | 3.3.3/24        | unt  | rust   | 0   |               |
| 11.01        | 法审管理       |   |      | ethernet0/11      |       |                  | PPP0E | 12      | 12 12 1/24      | trus | at a   | 0   |               |
| l õ          | 今话限制       |   |      | ethernet0/3       |       | 44               | 静态    | 0.0     | 0.0.0/0         | NUI  | 1      | 0   |               |
| ~            | LIRI itire |   |      | ethernet0/4       | 4.2   | 4.4              | 静态    | 0.0     | ).0.0/0         | NUL  | L      | 0   |               |
| 76           | 11/2-4-22  | - |      | ethernet0/5       | Q. Q. | 9.9              | 静态    | 0.0     | 0.0.0/0         | NUL  | L      | 0   |               |
|              | 通控         | + | 14 4 | ··· ···           |       | 13 13<br>N NI    | +*    |         |                 |      |        | -   |               |
|              | 日志         | + | 14 4 | 用                 | 口刻1   | P P1             | 1     |         |                 |      |        |     |               |

8. 接口创建完成之后,进入该 tunnel 接口,配置隧道绑定,如图所示在 tunnel 接口配置框中:

| 割留                                                                                                    |      | 含在描                                                                                            |                                |                                         |       |                |
|----------------------------------------------------------------------------------------------------|------|------------------------------------------------------------------------------------------------|--------------------------------|-----------------------------------------|-------|----------------|
| 配置     ●       网络     ●       ●     网络连接       ●     皮膚(系统)       ●     皮膚(系统)       ●     水和       ●     路由       ●     IPSec VPN       ●     SSL VPN |      | HETA<br>接口配置<br><b>常規 属性 高级 RIP</b><br>▼ Telnet ▼ SSH ▼ Ping ▼<br>路由<br>逆向路由: ◎ 倉用 ◎<br>隣道総定配書 | нттр 📄 нттрs<br>关闭 💿 自         | マ SNMP<br>約                             |       |                |
| <ul> <li>Ø Web认证</li> <li>\$802.1X</li> <li>目 链路负载均衡</li> <li>安全</li> <li>一 资幣</li> <li>資 新略</li> <li>資 新略</li> </ul>                                  |      | 厳道类型:<br>VPN名称:<br>psec<br>PK:                                                                 | SSL VPN →选<br>下打<br>→下打<br>→不切 | ≩该选项<br>2列表中选择之前创建的<br>真写<br>┓┓┓┓→ 点击添加 | 7隧道名称 | 25 X THE (hos) |
| <ul> <li>小侵防御</li> <li>ジ 攻击防护</li> <li>品 ARP防护</li> </ul>                                                                                              |      | W IIII/F<br>VPN名称<br>回 ipsec                                                                   | 类型<br>ipsec                    | 网关                                      | E     | 0              |
| 控制                                                                                                    |      |                                                                                                |                                | 点击确定                                    |       |                |
| 出 注 + 日 ま ・ +                                                                                                    | 44.4 | 第一1页,白石粉1 1 月 🔗                                                                                |                                |                                         |       |                |

# 9. 接下来需要配置 server 端的路由和策略:

路由配置:

| Sto        | oneOS     |   |    |             |              |                                         |                      |            |                    |   |  |
|------------|-----------|---|----|-------------|--------------|-----------------------------------------|----------------------|------------|--------------------|---|--|
|            | 配置        |   | 目的 | 路由          |              |                                         |                      |            |                    |   |  |
| 🙆 È        | 5         | - | •  | 新建一         | <b>新二大</b> 新 |                                         | VI                   |            |                    |   |  |
| 网络         |           | - |    |             |              |                                         |                      |            |                    |   |  |
|            | 网络连接      |   |    | uille I     |              |                                         |                      |            |                    |   |  |
| V          | 虚拟系统      |   |    |             |              | 目的路由配置                                  |                      |            |                    | 0 |  |
| 6          | NAT       |   |    |             |              |                                         |                      |            |                    |   |  |
| -          | 路由        |   |    |             |              | 目的地:                                    | 192.168.1.0          |            | 승규 다리 한다. 소유 분장 가리 |   |  |
| <b>9</b> 8 | IPSec VPN | 7 |    |             |              | 子网撤码:                                   | 255.255.255.         | 0          | 36月29月又不日子电14日     |   |  |
| ۹          | SSL VPN   |   |    |             |              | T-94                                    |                      |            |                    |   |  |
| 6          | Web认证     | - |    |             |              | 1,196.                                  | ● MA                 |            |                    |   |  |
| 18         | 802.1X    | - | 宜_ | <del></del> |              |                                         | ◎ ヨ則系筑虚              | 以降田器 🔘 具他系 | 说虚拟暗田蓄             |   |  |
| E          | 链路负载均衡    |   | 35 |             |              | 接口:                                     | tunnel1              | → → 选择     | 绑定的隧道接口            |   |  |
| 安全         |           |   |    |             |              | 网关:                                     |                      |            | 「填写                |   |  |
| 1          | 策略        |   |    |             |              | 优先权:                                    | 1                    | (1~255     | ).缺省值:1            |   |  |
| 熾          | 病毒过滤      |   |    |             |              | 蛇山 切 值·                                 | 1                    | (1 200     |                    |   |  |
|            | 入侵防御      |   |    |             |              | [[[]]][]][]][]][]][]][]][]][]][]][]][]] | 1                    | (1~255     | ),缺首值:1            |   |  |
| 0          | 攻击防护      |   |    |             |              |                                         |                      |            |                    |   |  |
| ABP        | ARP防护     |   |    |             |              |                                         | ہے جنہ جنہ جارج جارے |            |                    |   |  |
| 坊街         |           |   |    |             |              |                                         | 点击佣正元则               |            | 确定 取消              |   |  |
| 17.00      | 法备管理      |   |    |             |              |                                         |                      |            | 24                 |   |  |
|            | 小王自建      |   |    |             |              |                                         |                      |            |                    |   |  |
| 10         | LIRI 计语   |   |    |             |              |                                         |                      |            |                    |   |  |
| <u>M</u>   | 115-400   | - |    |             |              |                                         |                      |            |                    |   |  |
|            | 開拓        | + |    |             |              |                                         |                      |            |                    |   |  |

策略配置:

| Sto      | neOS      |   |          |         |                |                                          |      |          |
|----------|-----------|---|----------|---------|----------------|------------------------------------------|------|----------|
|          | 配置        | = | () 策明    | 8       |                |                                          |      |          |
| 🏠 主动     | 5         | - | 源安全域     | : Any   |                | ▼ 目的安全域: Anv ▼                           |      |          |
| 网络       |           |   | <b>•</b> | 新建      |                | 策略配置 第二步 🛽 😵                             |      |          |
|          | 网络连接      |   |          | ID      | 状态             | 基本配置 高級控制 隧道接口所在安全域 内网安全域                | 服务   | 特征       |
| 0        | 虚拟系统      |   |          | 1       | 启用             | 当满足下列条件时                                 | Any  |          |
|          | NAT       |   |          | 100     | 启用             | 源安全域: 目的安全域:                             | 电驴*  |          |
| -        | 路由        |   |          | -       | èш             | Any Y 到 Any Y                            | 迅雷*  |          |
| 98       | IPSec VPN |   |          | 3       | 白田             | 原地址:                                     | SMTP |          |
| 0        | SSL VPN   |   |          | 10      | 启用             | Any 文 多个 到 Any 文 多个                      | Any  | 上结       |
| Ø        | Webili    |   |          |         |                | 服务簿:<br>Anv                              |      | <b> </b> |
| 19       | 802.1X    | = |          | 4       | 启用             |                                          | Any  |          |
| HE I     | 铺路色载均衡    |   |          |         |                | 原用户:                                     |      |          |
|          | 笛二中       |   |          |         |                |                                          |      |          |
| 安全       | 第一少       |   |          |         |                |                                          |      |          |
|          | 策略        | Ц |          |         |                | f为: ● 允许 全部any即可,如果有其他要求可细化配直            |      |          |
| 熾        | 病毒过滤      |   |          |         |                | ◎ 拒绝 Web 认证只能工作在trust-vr。                |      |          |
| -        | 入侵防御      |   |          |         |                | ◎ 安全连接 WEB认证 V local V                   |      |          |
| <b>(</b> | 攻击防护      |   |          |         |                |                                          |      |          |
| <u></u>  | ARP防护     |   |          |         |                | ×                                        |      |          |
| 控制       |           |   |          |         |                | 行为选允许                                    |      |          |
| 17.62    | 法留管理      |   |          |         |                | 点击完成配置                                   |      |          |
| Č.       | 今汪限制      |   |          |         |                | ▲ 100 100 100 100 100 100 100 100 100 10 |      |          |
| 50<br>(# |           |   |          |         |                |                                          |      |          |
| 22       | UNLOWS    | - |          |         |                | NRAE 4X/FI                               |      |          |
|          | 監控        | + |          | Andre . | ] <del>-</del> | THE NUMBER                               |      |          |
|          | 日志        | + | 14 4     |         | [D, 思]         | 2数1   アーアル   🂝                           |      |          |

至此, server 端已经配置完成, 只需要在 cliect 端设备上填写几个简单参数 即可与 server 端建立 IPSec vpn。

三. PnP 客户端配置:

1. 将客户端防火墙接入互联网, 配置外网 ip 以及默认路由;

2. 配置>>网络>>IPSec VPN>>任务>>PnPVPN 客户端:

| StoneOS                                      |                                                             |             |    |    |       | 系统管理-                                    | 对象用户• 工具•                   |
|----------------------------------------------|-------------------------------------------------------------|-------------|----|----|-------|------------------------------------------|-----------------------------|
| 配置 -                                         | IPSec VPN VPNzik                                            | · P1提议 P2提议 |    |    |       |                                          | 任务 帮助                       |
| 🏠 主页                                         | ● IKE VPN列表                                                 |             |    |    |       |                                          | 前导                          |
| Eller.                                       | EBE PART                                                    | 值的社         |    |    |       |                                          |                             |
|                                              | 2 名称                                                        | 对端          | 提议 |    | DF位   | 防重油                                      | RE                          |
| ditt Eis                                     | E ipsec                                                     | ipsec       | P2 |    | сору  | 0                                        | PnPVPN番户端                   |
| ● NAT<br>型 路由                                |                                                             |             |    |    |       | 古主語 入 Paperの文字 白澤町 間                     | 當校<br>ISAKMP SA<br>IPSec SA |
| PSec VPN<br>・ SSL VPN<br>の Web认证<br>は 802.1X |                                                             |             |    |    |       | Han and A Lancate Mark handler and       | ¥号用户<br>                    |
| 11日日日日日日日日日日日日日日日日日日日日日日日日日日日日日日日日日日日日       | 11 4 第 1页, 总页数                                              | 1 🤉 🖓 🌼     |    |    |       | 21.1 2.1 2.2 2.2 2.2 2.2 2.2 2.2 2.2 2.2 | 为1                          |
| 安全 新町                                        | <ul> <li>● 手工密相VPN列表</li> <li>● 新建</li> <li>● 新建</li> </ul> | fame:       |    |    |       |                                          |                             |
| · 病毒过速                                       | □ 名称                                                        | 对诸          |    | 算法 | 本地SPI | 远程SPI                                    |                             |
| ▲ 入银防御 ● 攻击防护 ↔ ARP的护                        |                                                             |             |    |    |       |                                          | ]•.                         |
| 控制<br>該筆管理<br>会话限制 通 URL过速 预页关键字             |                                                             |             |    |    |       |                                          |                             |

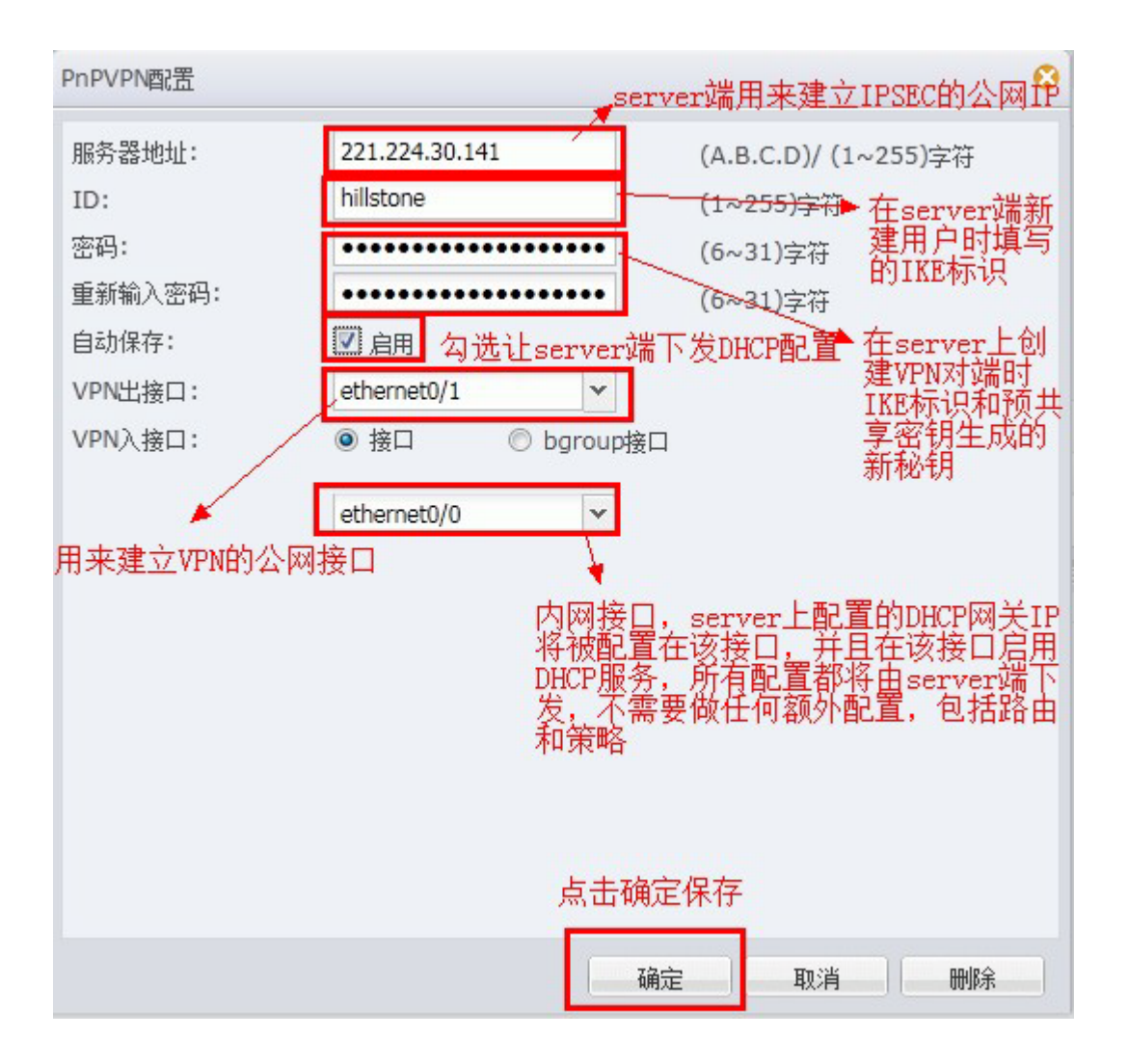

点击确定后,大概需要1分钟协商,之后接入端 VPN 配置以及内网 IP 配置均 自动完成。

# 五. 高可靠性 HA 配置

1. 配置 HA 所需要具备的条件:

本节介绍如何将两台设备配置为HA A/A 冗余模式。在配置之前,确认搭建成HA 典型组网模式的两台安全网关采用完全相同的硬件平台、固件版本,均启用VR及防病毒、IPS功能,安装防病毒、IPS许可证,并且两台设备使用同样的接口连接到网络。

2. HA 的两种模式介绍

AP 模式:

系统会将安全网关A 选举为主设备,进行流量转发。安全网关B 为备份设备。 安全网关A 会将其配置信息以及状态数据同步到安全网关B。当安全网关A 出现 故障不能正常转发流量或安全网关A 的TRACK生效时,安全网关B 会在不影响用 户通信的状态下切换为主设备,继续转发流量,拓扑如下:

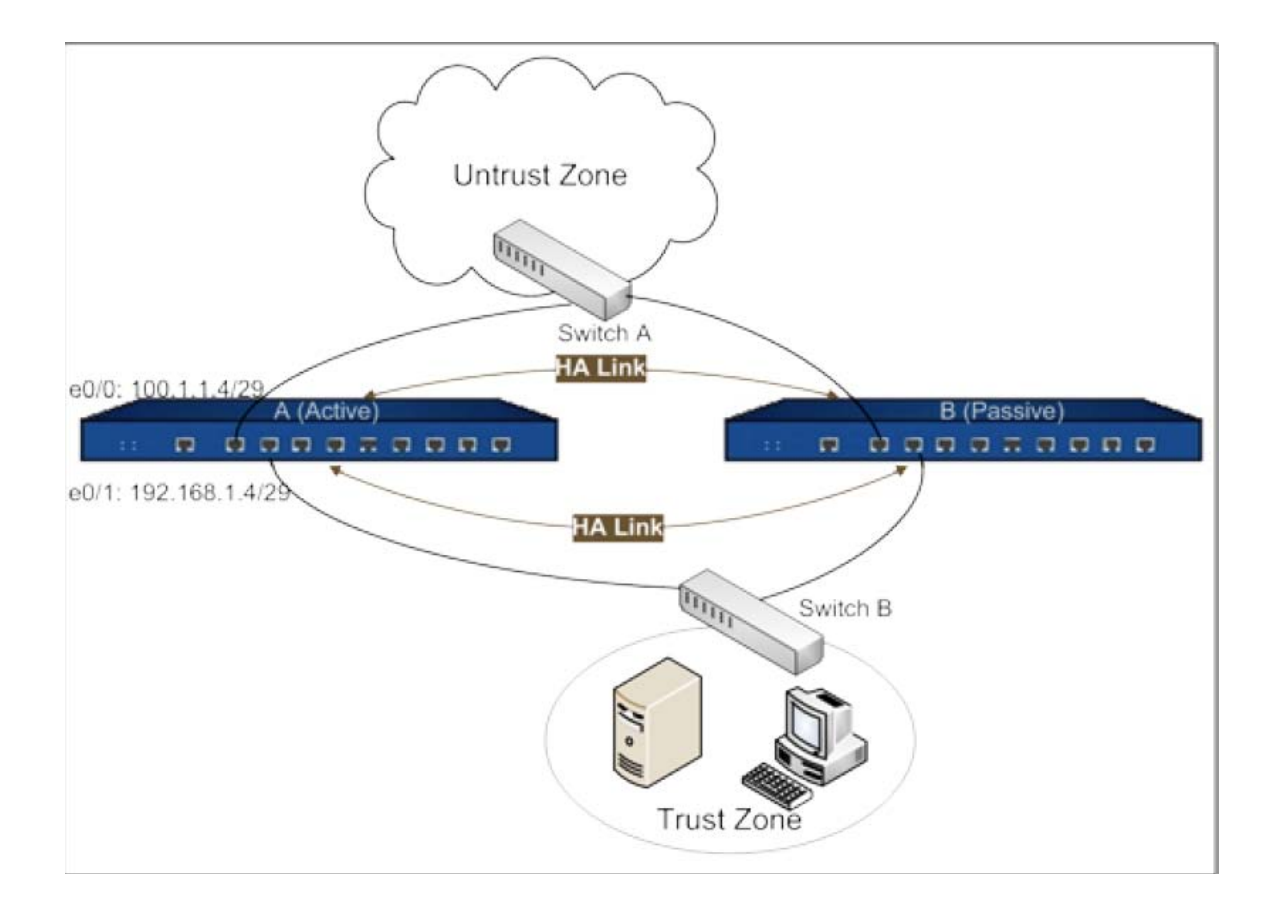

AA模式:

两台设备均会开启HA 功能。系统将安全网关A 选举为group0 的主设备。安 全网关A 向安全网关B 进行同步配置。同步配置完成后,安全网关B 抢占为 group1 的主设备。在正常情况下,两台设备独立运行各自的工作:安全网关A 对 财务部和研发部访问网络的流量进行转发;安全网关B 对研发服务器群访问网络 的流量进行转发。如果其中一台设备发生故障或者TRACK生效时,另外一台设备 可运行自身工作的同时接管故障设备的工作,保证工作不间断。例如:安全网关 B 故障无法工作,安全网关A 在转发财务部和研发部访问网络流量的同时,将转 发研发服务器群访问网络的流量,拓扑如下:

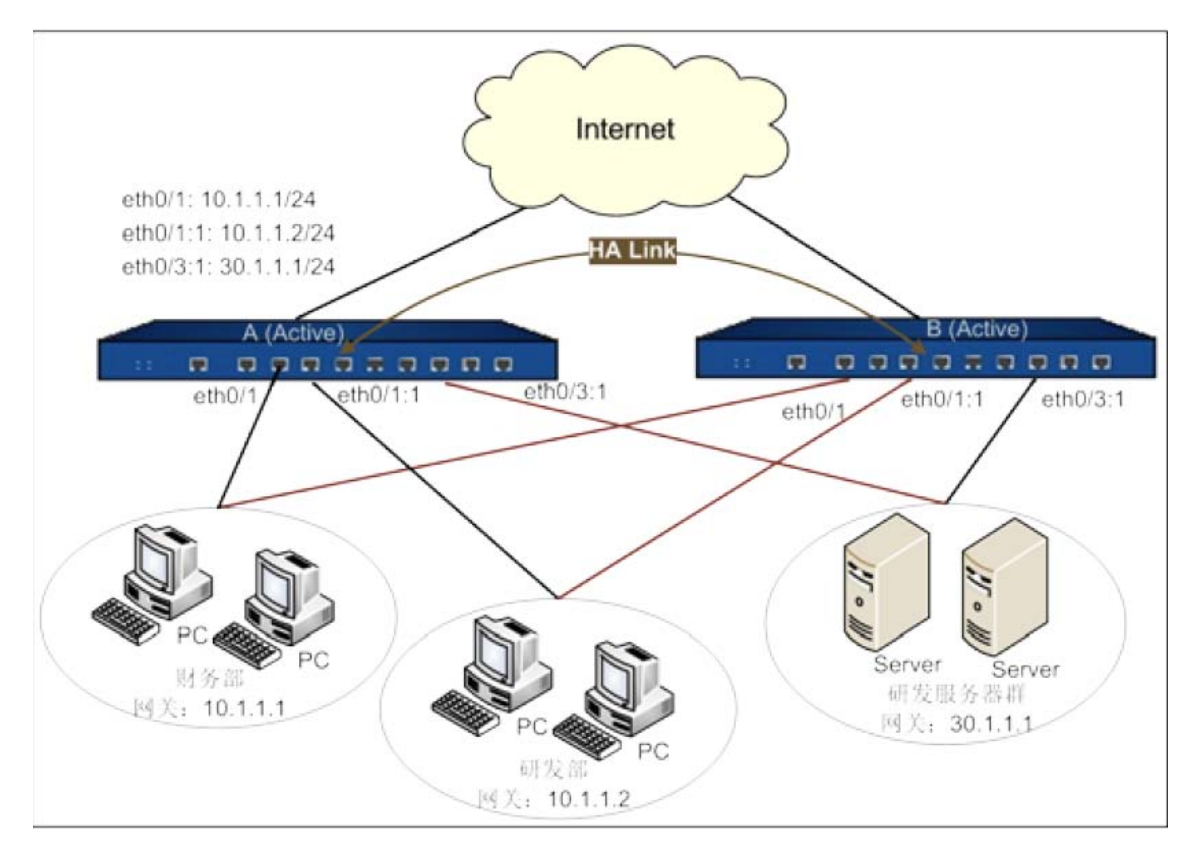

- 3. HA 的配置方式:
- 1. 点击系统管理中的 HA 按钮, 进入 HA 配置界面:

|                  | _     | _       |                  | - 0 <b>-</b> X                                        |   |
|------------------|-------|---------|------------------|-------------------------------------------------------|---|
| ✓ 4 <sub>2</sub> | × 🔁 E | ling    |                  | م                                                     | • |
| 🏠 🕶 🗟            | • 🖃 🖶 | ▼ 页面(P) | ▼ 安全(S) ▼        | 工具(0) ▼ 🔞 ▼                                           | » |
|                  | 1     | 系统管理    | - 対象用            | 户∙ 工具・                                                |   |
|                  |       | 配置备     | 份还原              | 0 小时 54 分 51                                          | 眇 |
|                  | _     | 配置文     | :件管理             |                                                       | - |
| 0/16 14:20:31    |       | 设备管     | 浬                | CPU                                                   |   |
|                  |       | 日期和     | 时间               | 内存                                                    |   |
|                  |       | 许可证     |                  | 会话                                                    |   |
| :20              | 2     | HA      |                  | 储卡                                                    |   |
|                  |       | 短信口     | 令认证参数            | _                                                     |   |
|                  |       | SNMP    |                  | жh •                                                  |   |
|                  |       | 系统工     | 具                | \$X.                                                  |   |
|                  |       | 版本升     | -级               | ;总数:                                                  | Ξ |
|                  |       |         | 0个 🕨             |                                                       |   |
|                  |       |         | 24小时IPSI         | 女击总数:                                                 |   |
|                  |       |         | 在线用户:            | 0                                                     |   |
|                  |       |         | 策略数:             | 4                                                     |   |
|                  |       |         | ● 常用配置           | 1                                                     |   |
|                  |       | _       | 接口               |                                                       |   |
| 07:33            |       |         | 策略<br>NAT        |                                                       |   |
|                  |       | 谨慎      | 路田               |                                                       |   |
|                  |       |         | 10/7/47          | 7.451-144-49-44                                       |   |
|                  |       |         | — 以11月1使月        | % 第21 运转起米                                            |   |
|                  |       |         | 第1步:网络<br>第2步:用户 | δ连接<br>⊐接入                                            |   |
|                  |       |         | 第3步:安全           | 2<br>配置<br>2015日11日11日11日11日11日11日11日11日11日11日11日11日1 |   |
|                  |       |         | 勇4步: 网络<br>为控制   | 欲望管理和用户行                                              |   |

2. 配置心跳接口,和心跳接口地址, HA 簇 ID 选 1,优先级数值小表示主机,数 值大表示备机,抢占时间只有主机需要配置(0 表示不抢占),配置检测对象来 控制主备的切换,当监测对象生效时,设备自动变成备机:

| НА         |             | 妾口,可じ              | 从只配置一个,也可   | 以配置)   | 两个做保障    |            | 8                                       |
|------------|-------------|--------------------|-------------|--------|----------|------------|-----------------------------------------|
| HA连接接口1:   | ethernet0/4 | ~                  | 接口2:        | ethern | et0/5    | <b>~</b>   |                                         |
| IP地址:      | 1.1.1.1     |                    | / 30        |        | 配置心跳     | <br>接口地址,保 | 证主备地址在同一网段                              |
| HA簇ID:     | 1           | ~                  |             |        | 1        |            |                                         |
| 40         |             |                    | 数值低,表示主     |        |          |            |                                         |
| 组0<br>优先级: | 50          | 1                  | 抢占时间:       | 0      | ~        | (秒)        | AP  模式只要配面组0.<br> AA模式需要同时配置<br>  组0和组1 |
| Hello报文间隔: | 3000 🗘      | <b>(</b> 臺秒)       | Hello报文警戒值: | 3      | -        | <b>\</b>   |                                         |
| 免费ARP包个数:  | 15 🗘        |                    | 监测对象:       | track1 | ~        | ] 主机配置,    | ,0表示不抢占                                 |
| 描述:        |             |                    |             |        |          |            |                                         |
|            |             |                    |             |        |          |            | ▶▶用于控制王备切换,生效<br>▶ 时设备会自动转换为备           |
|            | 100         |                    | 抢占时间:       | 0      | <b>^</b> | (秒)        | 状态                                      |
| Hello报文间隔: | 1000 🗘      | <mark>(</mark> 臺秒) | Hello报文警戒值: | 3      | \$       |            |                                         |
| 免费ARP包个数:  | 15          |                    | 监测对象:       | 无      | ~        |            |                                         |
| 描述:        |             |                    |             |        |          |            | │ ~ AA模式下需要配置<br>│   一般组0和组1二个为         |
|            |             |                    |             |        |          |            | 」■ 王一个为备配置和组0<br>」  相似                  |
|            |             |                    |             |        |          |            |                                         |
|            |             |                    |             |        |          |            |                                         |
|            |             |                    |             |        |          |            | 确定取消                                    |

# 3. 配置检测对象

点击对象用户中的监测对象按钮,进入配置界面:

| 系统管理▼                 | 对象用户▼  工具▼                                   |
|-----------------------|----------------------------------------------|
|                       | 地址簿<br>服务簿<br>时间表                            |
| 其它<br>应用识别 WAN安全<br>域 | 本地用户<br>LDAP用户<br>Active Directory用户<br>用户绑定 |
| WAN安全域                | 角色<br>角色组合                                   |
|                       | AAA服务器<br>PKI                                |
| 示17个表项中的1-:           | 监测对象                                         |
| ps)                   | 虚拟路由器                                        |

监测接口的物理状态,可以添加多个接口,每个接口有一个权值,该数值表示 该接口 DOWN 后将释放的数值,当所有释放的权值累计数值大于等于警戒值的时候,该检测对象就生效,权值和警戒值都可以自行调整:

| uwkiselu                       |                     |                                            |               |      | e |
|--------------------------------|---------------------|--------------------------------------------|---------------|------|---|
| 监测对象 —<br>名称:<br>警戒值:<br>监测类型: | test<br>255<br>④ 接口 | (1~255),缺省值:255<br>⑥ HTTP Ping ARP DNS TCP |               |      |   |
|                                | l                   | - Ang                                      | dri da:       | ×±1. |   |
|                                |                     | 按山<br>ethernet0/0                          | 1X III<br>255 |      |   |
|                                |                     |                                            |               |      |   |
|                                |                     |                                            |               |      |   |

|            | S Super- |                       |      |
|------------|----------|-----------------------|------|
| 则对家配古      |          |                       |      |
|            |          |                       |      |
| 名称:        | test     |                       |      |
| 警戒值:       | 255      | (1~255),缺省值:255       |      |
| 监测类型:      | () 接口    | HTTP Ping ARP DNS TCP |      |
| 按口:<br>权值: | 255      | _▼(1~255),缺省值:255     |      |
|            |          |                       | 确定取消 |

监测链路逻辑状态,可以配置多种形式的探测,这里用 ping 举例,单机添加, Ping,名字自取,如图配置中,设备没3秒发一个 ping 包,连续3个包不通, 该条目即生效,设备会优先使用配置的收包接口的管理 IP 为源地址(如没有管 理 IP 就用接口的 IP 为源地址)通过配置的发包接口把 ping 包发出:

| 监测对象配置<br>监测对象配置<br>名称:<br>警戒值:<br>监测类型:<br>添加监测     | ■:ett (<br>255)<br>● 接<br>则成员<br>类型 IP地址                                                                                                    | ₩ mir≎<br>口<br>/主… ÿ  | (1<br>④ HTT | ~255),缺省<br>P Ping ARP        | ì值:255<br>9 DNS TCF          |             |      |                                        | 6      | 3 |
|------------------------------------------------------|----------------------------------------------------------------------------------------------------|-----------------------|-------------|-------------------------------|------------------------------|-------------|------|----------------------------------------|--------|---|
| 监测对象<br>名称:<br>警戒值:<br>监测类型:<br>添加监测                 | <ul> <li>№</li> <li>255</li> <li>● 接</li> <li>№</li> <li>№&lt;</li></ul> | 口<br>/主… <sup>論</sup> | (1<br>◎ HTT | ~255),缺省<br>P Ping ARP        | 窅:255<br>P DNS TCF           |             |      |                                        |        | 1 |
|                                                      | 则成员<br>类型 IP地址                                                                                                    | /主 端                  | 1 权值        |                               |                              | ,           |      |                                        |        |   |
|                                                      |                                                                                                    |                       |             | 重试次教                          | 间隔:                          | <b>接收报文</b> | 发送报文 | 添加<br>HTT<br>Pin<br>ARF<br>DN:<br>TCF  | P<br>D |   |
| 则对象<br>                                              |                                                                                                    |                       |             |                               |                              |             | 确觉   | لا لا الله الله الله الله الله الله ال | ¥      | 8 |
| 监测对象配置<br>监测对针<br>名称:<br>警戒值:<br>监测类型                | 象<br>255<br>: ○ 投                                                                                                    | <u></u>               | (1          | ~255),缺省<br>P Ping ARP        | 值:255<br>DNS TCP             |             |      |                                        | 8      | - |
| 添加Pi<br>IP/主机<br>权值:<br>重试次数<br>发送报文<br>发送报文<br>接收报文 | ng对象<br>:<br>:<br>:<br>:<br>:<br>:<br>:<br>:<br>:<br>:<br>:<br>:<br>:<br>:<br>:<br>:<br>:<br>:<br>:                                                                                                    | <br>255<br>3<br>3     | •<br>•      | (1~255)<br>(1~255)<br>(1~255) | ).缺省值:2<br>).缺省值:3<br>)秒,缺省值 | 55          |      |                                        |        |   |
|                                                      |                                                                                                    |                       |             |                               |                              |             | 确定   | 取消                                     |        |   |

4. 配置接口

在 AP 模式下, 配置方式和普通上网一致, 直接在接口上进行配置即可。

在 AA 模式下, 组 0 正常配置, 组 1 需要配置 VF 接口, 如下:

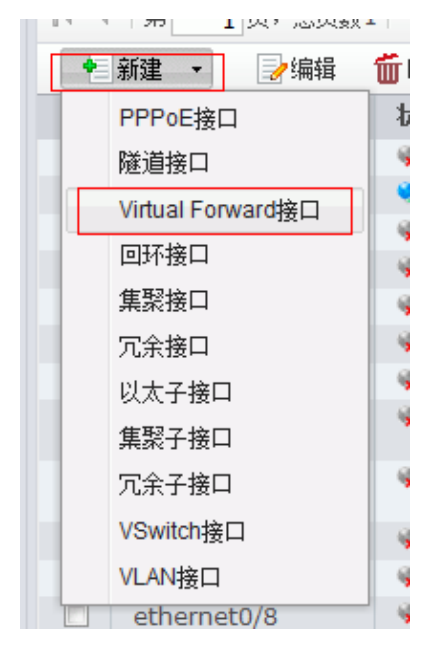

| 接口配置                                                                                                    |
|----------------------------------------------------------------------------------------------------|
| 常规 属性 高级 RIP                                                                                                    |
| 名称     ethernet0/0     ▼     :1     -(1~1)     填1       绑定安全域:     Image: Compared by the second by the second by the |
| 安全域: trust v<br>IP配置                                                                                                    |
| 只要:     ● 即恐吓     ● 自动获取 IP     ● PPPOE       IP地址:     10.10.10.1       网络掩码:     30                                                                                                    |
| □ 启用DNS代理 高级选项… DHCP… DDNS…                                                                                                    |
| 管理方式<br>「Telnet III SSH IIII Ping IIII HTTP IIII HTTPS IIII SNMP                                                                                                    |
| 路由<br>逆向路由: ◎ 启用 ◎ 关闭 ◎ 自动                                                                                                    |
| 确定取消                                                                                                    |

5. 配置管理 IP

由于备机是不转发流量的,所以需要在组0的接口上配置管理 IP,用于设备的管理和进行 TRACK 监测,配置如下:

| 常规 属性                                                                                                    | E 高级 F                                                                                                    | RIP                             |             |       |                                                                                                    |
|----------------------------------------------------------------------------------------------------|----------------------------------------------------------------------------------------------------|---------------------------------|-------------|-------|----------------------------------------------------------------------------------------------------|
| 名称:                                                                                                    | ethernet                                                                                                    | 0/9                             |             |       |                                                                                                    |
| 绑定安全域:                                                                                                    | <ul> <li>三层安:</li> </ul>                                                                                                  | 全域 💿 二                          | .层安全域       | ◎ 无绑定 |                                                                                                    |
| 安全域:                                                                                                    | trust                                                                                                    | ~                               |             |       |                                                                                                    |
| — IP配置 —                                                                                                    |                                                                                                    |                                 |             |       |                                                                                                    |
| 类型:                                                                                                    | ● 静态IP                                                                                                    | ' ◎ 目动狱り                        | NIP () PPPc | E     |                                                                                                    |
| IP地址:                                                                                                    |                                                                                                    |                                 |             |       |                                                                                                    |
| 网络掩码:                                                                                                    |                                                                                                    |                                 |             |       |                                                                                                    |
| □ 启用DNS                                                                                                    | 5代理                                                                                                    |                                 |             |       |                                                                                                    |
| 高级选项                                                                                                    | DHCP                                                                                                    | DDNS                            |             |       |                                                                                                    |
| - 管理方式 -                                                                                                    |                                                                                                    |                                 |             |       |                                                                                                    |
| 🔲 Telnet                                                                                                    | SSH P                                                                                                    | ing 🔲 HTTP                      | 🔲 HTTPS 🔲 S | NMP   |                                                                                                    |
| - 路由                                                                                                    |                                                                                                    |                                 |             |       |                                                                                                    |
| 逆向路由:                                                                                                    | ◎ 启用                                                                                                    | ◎ 关闭                            | ◎ 自劫        |       |                                                                                                    |
|                                                                                                    |                                                                                                    |                                 |             |       |                                                                                                    |
|                                                                                                    |                                                                                                    |                                 |             |       | 确定 取消                                                                                                    |
| 日器/交换机                                                                                                    |                                                                                                    | 接口数                             | 策略数         | 防病毒   | 确定 取消<br>入侵防1                                                                                                    |
| 田蕃/交换机<br>口配置                                                                                                    |                                                                                                    | 接口数                             | 策略数         | 防病毒   | 确定 取消<br>入侵防闭                                                                                                    |
| 田器/交换机<br>口配置<br><b>常规</b> 国                                                                                                    | 生 高级 1                                                                                                    | 接口数<br>RIP                      | 策昭数         | 防病毒   | 确定 取消<br>入侵防1                                                                                                    |
| 田器/交換机<br>口配置<br><b>常規</b><br>名称:                                                                                                    | 生 高级 F<br>ethernet                                                                                                    | 接口数<br>RIP<br>0/3               | 策昭数         | 防病毒   | 确定 取消<br>入侵防部<br>を                                                                                                    |
| 田蓋/交換机<br>口配置<br><b>常規</b> 国<br>名称:<br>绑定安全塔                                                                                                    | 性 高级 fi<br>ethernet                                                                                                    | 接口数<br>RIP<br>0/3               | 策昭数         | 防病毒   | 确定 取消<br>入侵防1<br>€                                                                                                    |
| 田蓉/交换机<br>口配置<br><b>常规</b> 国<br>名称:<br>绑定安全球<br>安全域:                                                                                                    | 性 高级 F<br>ethernet<br>高级选项                                                                                                | 接口数<br>RIP<br>0/3               | 策曜数         | 防病毒   | 确定 取消<br>入侵防i<br>€                                                                                                    |
| 田蓋/交換机<br>口配置<br><b>常規</b><br>名称:<br>绑定安全场:<br>安全域:<br>口P面置                                                                                                    | 性 高级 F<br>ethernet<br>高级选项<br>管理IP                                                                                        | 接口数<br>RIP<br>0/3               | <b>策昭数</b>  | 防病毒   | <ul> <li>确定</li> <li>取消</li> <li>入侵防</li> <li></li> <li></li></ul> |
| 田藩/交換机<br>口配置<br><b>常规</b> 国<br>名称:<br>绑定安全场<br>安全域:<br>IP面置<br>类型:                                                                                                    | 性 高级 F<br>ethernet<br>高级选项<br>管理IP<br>IP地址:                                                                               | 接口数<br>RIP<br>0/3<br>10.10.10.2 | 策曜数         | 防病毒   | <ul> <li>确定</li> <li>取消</li> <li>入侵防i</li> <li>2</li> </ul>                                                                                                    |
| 田藩/交換机<br>口配置<br><b>常規 国</b><br>名称:<br>绑定安全域:<br>丁P面置一<br>类型:<br>IP地址:                                                                                                    | 生 高级 F<br>ethernet<br>高级选项<br>FP地址:<br>二级IP                                                                               | 接口数<br>RIP<br>0/3<br>10.10.10.2 | 章昭数         | 防病毒   | 确定 取消<br>入侵防<br>€                                                                                                    |
| 田   古   古   古   古   古   大                                                                                                    | 性 高级 f<br>ethernet<br>高级选项<br>管理IP<br>IP地址:<br>二级IP<br>IP地址1:<br>IP地址1:                                                   | 接口数<br>RIP<br>0/3<br>10.10.10.2 | 策昭数         | 防病毒   | 确定 取消<br>入侵防i                                                                                                    |
| 田藩/交換机<br>口配置<br>常规<br>名称:<br>郑定安全域:<br>子四配置<br>文型:<br>IP地指海:<br>四州<br>网络 摘明 DI                                                                                                    | 性 高级 F<br>ethernet<br>高级选项<br>正规IP<br>IP地址:<br>IP地址1:<br>IP地址2:<br>IP地址2:                                                 | 接口数<br>RIP<br>0/3<br>10.10.10.2 | 策曜数         | 防病毒   | 确定 取消 入侵防1                                                                                                    |
| 田 蓋 / 交換机<br>口 配置<br><b>常規</b> 国<br>名称:<br>绑定安全 域:<br>IP電置<br>类型:<br>IP地址:<br>网络 摘码:<br>自用 DI<br>高級选                                                                                                    | 生 高级 F<br>ethernet<br>高级选项<br><b>管理IP</b><br>IP地址:<br>二级IP<br>IP地址1:<br>IP地址2:<br>IP地址3:<br>IP地址4:                        | 接口数<br>RIP<br>0/3<br>10.10.10.2 | 章曜数<br>     | 防病毒   | 确定 取消<br>入侵防<br>€                                                                                                    |
| 田蓉/交換机<br>口配置<br>常規 圍<br>名称:<br>绑定安全垟<br>好四配置<br>类型:<br>IP晒置<br>IP地址:<br>网络箍码:<br>高規助<br>高級选<br>管理方式                                                                                                    | 性 高级 f<br>ethernet<br>高级选项<br>管理IP<br>IP地址:<br>二级IP<br>IP地址1:<br>IP地址2:<br>IP地址3:<br>IP地址4:<br>IP地址5:                     | 接口数<br>RIP<br>0/3<br>10.10.10.2 | 策略数         | () 病毒 | 确定 取消 入侵防i                                                                                                    |
| 田 蓋 / 交換机<br>口 配置<br>常規<br>名称:<br>第定安全は<br>第定安全は<br>正<br>四間置<br>安全域:<br>1P西置<br>本型:<br>IP地址:<br>内留置<br>意<br>の<br>道<br>の<br>で<br>の<br>の<br>の<br>の<br>の<br>の<br>の<br>の<br>の<br>の<br>の<br>の<br>の                                                                                                    | 生 高级 F<br>ethernet<br>高级选项<br>管理IP<br>IP地址:<br>二级IP<br>IP地址1:<br>IP地址2:<br>IP地址3:<br>IP地址4:<br>IP地址5:<br>IP地址5:<br>IP地址6: | 接口数<br>RIP<br>0/3<br>10.10.10.2 | 章昭数<br>     | 防病毒   | 确定 取消                                                                                                    |
| 田 蓋 / 交換机<br>口 配 置<br>常規 ■<br>名称:<br>绑定 安全 域:<br>「P 西 置<br>・<br>「P 地 址:<br>四 路 滝 印 団<br>・<br>「 戸 地 址:<br>阿 路 滝 月 団<br>「 高 級 选」<br>で<br>で<br>丁 Telnet                                                                                                    |                                                                                                    | 接口数<br>RIP<br>0/3<br>10.10.10.2 | 策 昭 数       | 防病毒   | 确定 取消<br>入侵防i                                                                                                    |
| 田 蓋 / 交換机<br>「口 配置<br>常規 風<br>名称:<br>第定安全は<br>「<br>ア型:<br>「P地址:<br>内留置<br>英型:<br>「P地址:<br>「<br>内留置<br>一<br>二<br>の<br>二<br>四<br>一<br>二<br>一<br>二<br>二<br>一<br>二<br>二<br>一<br>二<br>二<br>一<br>二<br>二<br>一<br>二<br>二<br>二<br>二<br>二<br>二<br>二<br>二<br>二<br>二<br>二<br>二<br>二 | 生 高級 F<br>ethernet<br>高級选项<br>IP地址:<br>工級IP<br>IP地址1:<br>IP地址2:<br>IP地址3:<br>IP地址4:<br>IP地址5:<br>IP地址6:                   | 接口数<br>RIP<br>0/3<br>10.10.10.2 | 策昭数         | 防病毒   | 确定 取消                                                                                                    |

管理 IP 可以和接口 IP 在同一网段, 也可以是单独的 IP, 只需路由可达即可。

确定取消

6. 配置 NAT

AP 模式下, 配置 NAT 和普通配置一致, 直接配置即可。

AA 模式下,组0配置 NAT 和普通配置一致,直接配置即可,组1配置 NAT 是需要选择组1,如下:

SNAT:

| 源地址:                       | 地址条目        | ~   | Any     |             | ~ |
|----------------------------|-------------|-----|---------|-------------|---|
| 目的地址:                      | 地址条目        | ~   | Any     |             | ~ |
| 出流里:                       | 出接口         |     | Ƴ eth   | ernet0/0    | ~ |
| 服务:                        |             |     |         |             | ~ |
| 将地址转换为                     |             |     |         |             |   |
| 转换为:                       | ● 出接口IP     | (   | )指定IP   | ◎ 不转换       |   |
| 模式:                        | 动态端口        |     |         |             |   |
| Sticky:                    | 🔲 启用        |     |         |             |   |
| 启用 <mark>sticky</mark> 后,每 | 再一个源IP产生的所有 | 有会话 | 将被映射到同- | — 个固定的IP地址。 |   |
|                            |             |     |         |             |   |
|                            |             |     |         |             |   |

| NAI的古  |                |          |          |
|--------|----------------|----------|----------|
| 基本配置   | 更多配置           |          |          |
| HA组:   | © 0 <b>@</b> 1 |          |          |
| NAT日志: | 启用             |          |          |
| 列表位置:  | 列表最后 🖌         |          |          |
|        | 位置越前,优先级越高。    |          |          |
| ID:    | ◎ 自动分配ID       |          |          |
|        | ◎ 手动分配ID       | (1-4096) |          |
|        |                |          |          |
|        |                |          |          |
|        |                |          |          |
|        |                |          |          |
|        |                |          |          |
|        |                |          |          |
|        |                |          |          |
|        |                |          |          |
|        |                | 72-      | Ten 2242 |

DNAT:

| 端口映射配置                                  |                 | 8        |
|-----------------------------------------|-----------------|----------|
| 当IP地址址符合                                | 议下条件时           |          |
| HA组(可选):                                | © 0 <b>(0</b> 1 |          |
| 目的地址:                                   | 地址条目 💙 Any      | <b>v</b> |
| 服务:                                     | Any             | ~        |
| ——映射 —————————————————————————————————— |                 |          |
| 映射到地址:                                  | 地址条目 Y Any      | ¥        |
|                                         |                 |          |
|                                         |                 |          |
|                                         |                 |          |
|                                         |                 |          |
|                                         |                 |          |
|                                         |                 |          |
|                                         |                 |          |
|                                         |                 | 确定 取消    |

7. 正常配置路由以及策略,确保网络的通畅。